# 1. 10. 2024 Hotel Valeč POWERED BY ARKANCE

# Moderní postupy navrhování a naše aplikace

Ladislav Horálek

konference.cadforum.cz

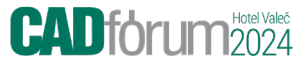

# Inventor, efektivní postupy a modularita

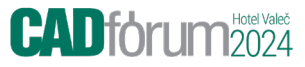

# Bez-výkresová dokumentace

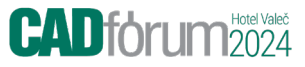

### Bez-výkresová dokumentace

GD&T značení Toleranční analýza Automatický přenos do 2D výkresu Export STEP AP 242

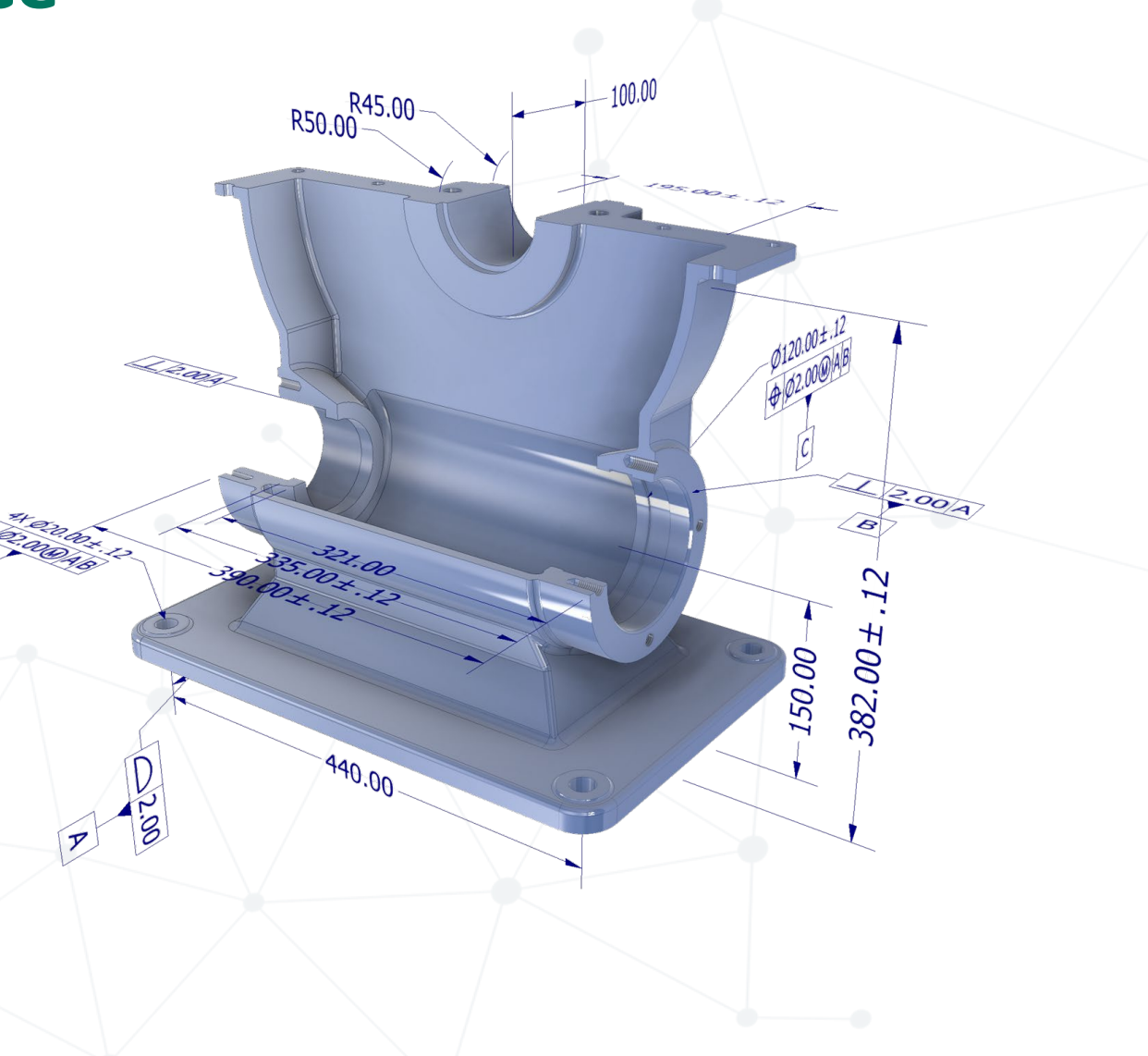

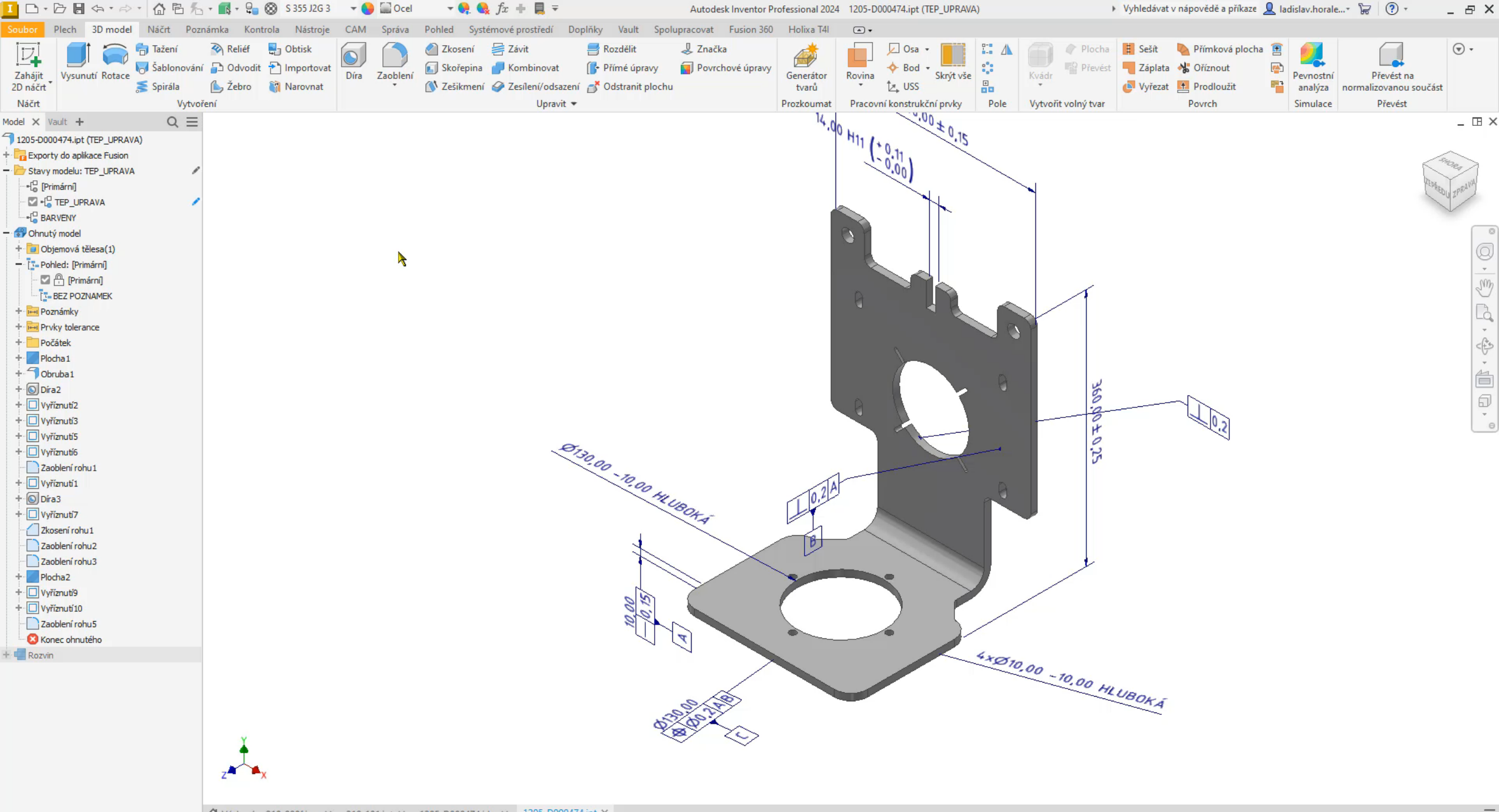

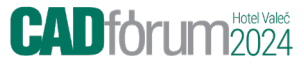

# Bez-výkresová dokumentace v praxi

#### CADforum 2024

# **3D Výkresy**

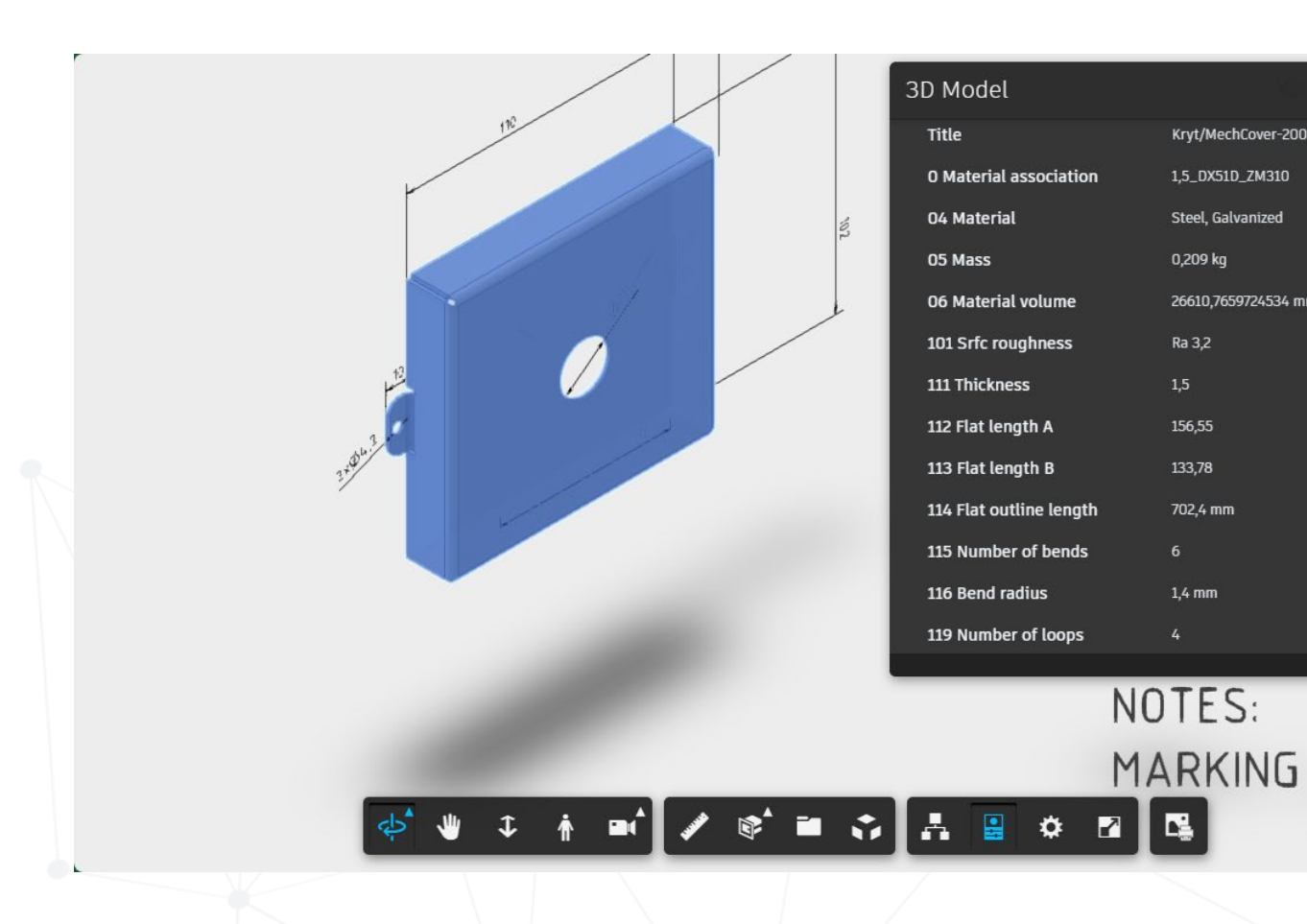

| 3D Model                   |                                      | ×           |
|----------------------------|--------------------------------------|-------------|
| 119 Number of loops        | 4                                    |             |
| 120 Elvis Material Quant   | 0.020943259                          | PRONT RIGHT |
| 13 Dim W                   | 200                                  |             |
| 14 Dim H                   | 100                                  |             |
| 20 Material standard       | EN 10143                             |             |
| 21 Dimension standard      | ISO 2768-mK                          |             |
| Design Tracking Properties |                                      |             |
| Creation Date              | 7/17/2023                            |             |
| Description                | Cover for gear 100 mechan<br>dampers | ism for AHU |
| Design State               | WorkInProgress                       |             |
| Designer                   | d505lupo                             |             |
| Part Number                | A00000077-200x100                    |             |
|                            |                                      | 1           |

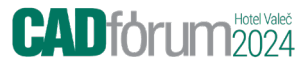

### Produktová sestava

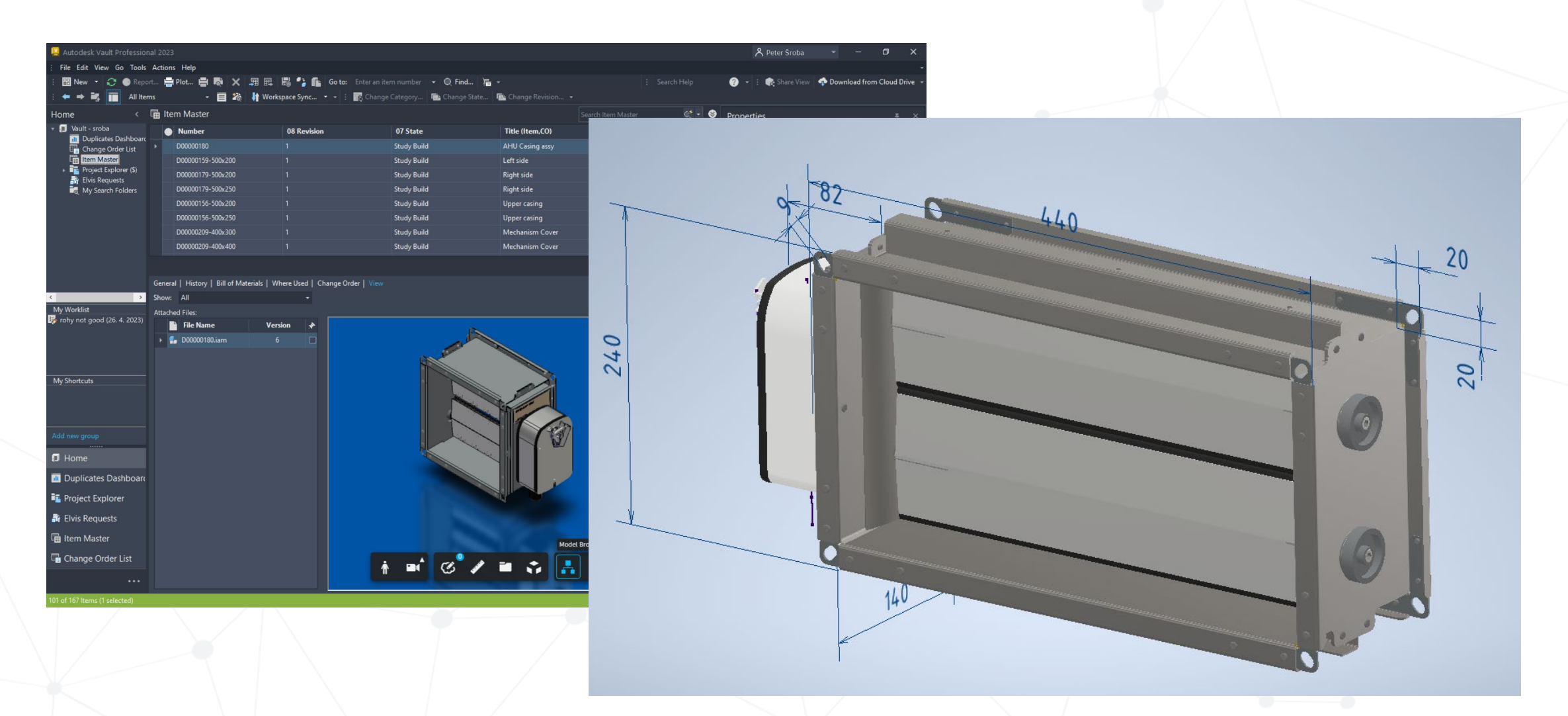

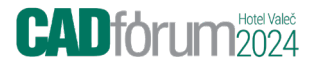

### Co znamená tvorba takovýchto výkresů?

Vizualizace a přenos dat do ERP: ~1200 dwg/3D visual. = 4,5 hodiny

Nárůst produktivity: více jak 95 %

Dříve:

Tvorba dokumentace **3 týdny** jen konstrukci (bez zápisu do ERP a předání do dalších oddělením) **Create 3D Annotations, create items in Vault** 

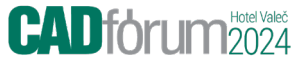

# Bez-výkresová dokumentace a její další využití

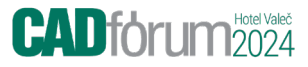

### Bez-výkresová dokumentace a její další využití

- 1. Toleranční analýza (Součást Strojírenské kolekce)
- 2. Kontrola a měření
- 3. Výroba

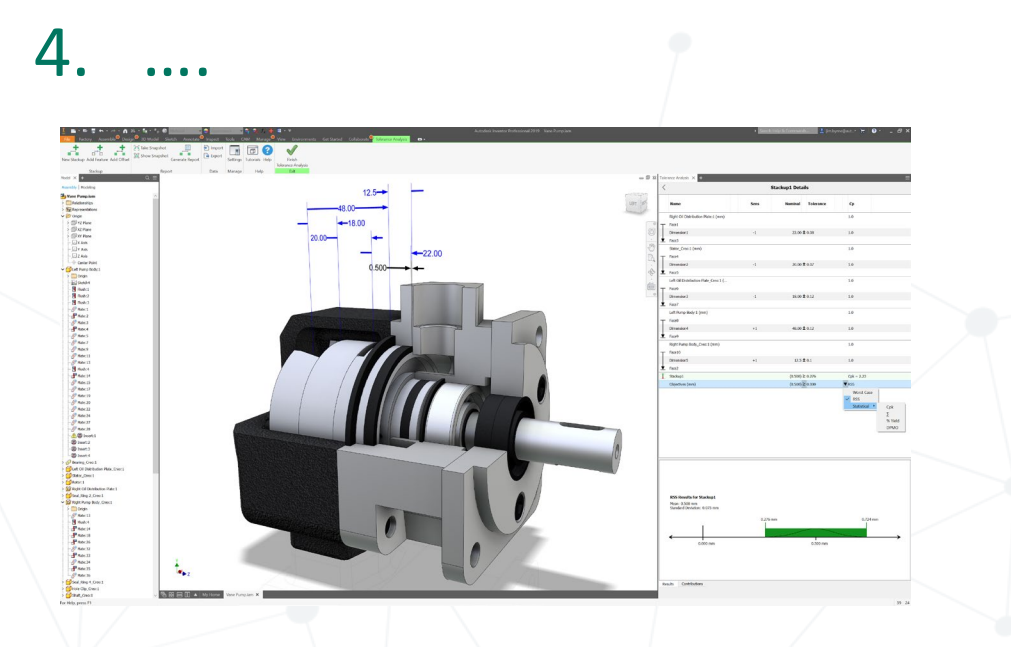

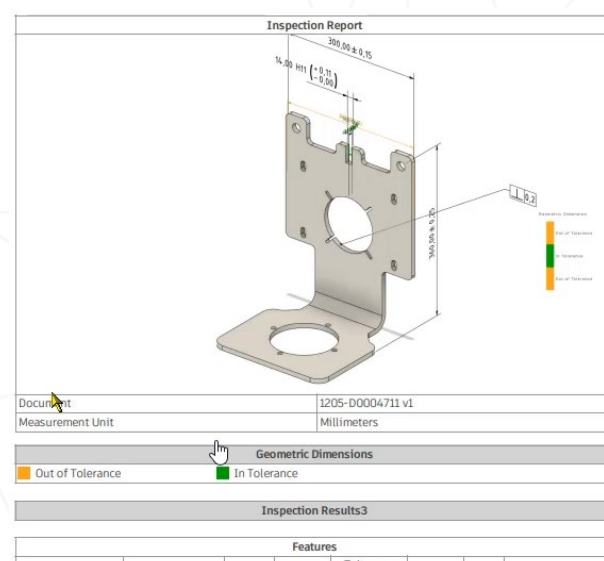

|                    |                    |         | Feature  | s      |       |           |        |                  |   |
|--------------------|--------------------|---------|----------|--------|-------|-----------|--------|------------------|---|
| Name               | Tupo               | Nominal | Measured | Toler  | ance  | Doviation | Error  | Decult           |   |
|                    | Type               |         |          | Lower  | Upper | Deviation | Enor   | Result           |   |
| Manual Inspection1 | Surface to Surface | 10.000  | 10.100   | -0.100 | 0.100 | 0.100     | -      | In Tolerance     | = |
| sirka dilu         | Surface to Surface | 300.000 | 299.800  | -0.150 | 0.150 | -0.200    | -0.050 | Out of Tolerance | ~ |
| Drazka_Sirka       | Surface to Surface | 14.000  | 14.020   | 0.000  | 0.110 | 0.020     | -      | In Tolerance     | = |
|                    |                    |         |          |        |       |           |        |                  |   |

nerated by <u>Autodesk Fusion 360 CAM</u> Tuesday, May 2, 2023 at 2:30:47 PM Střední Evropa (letní čas)

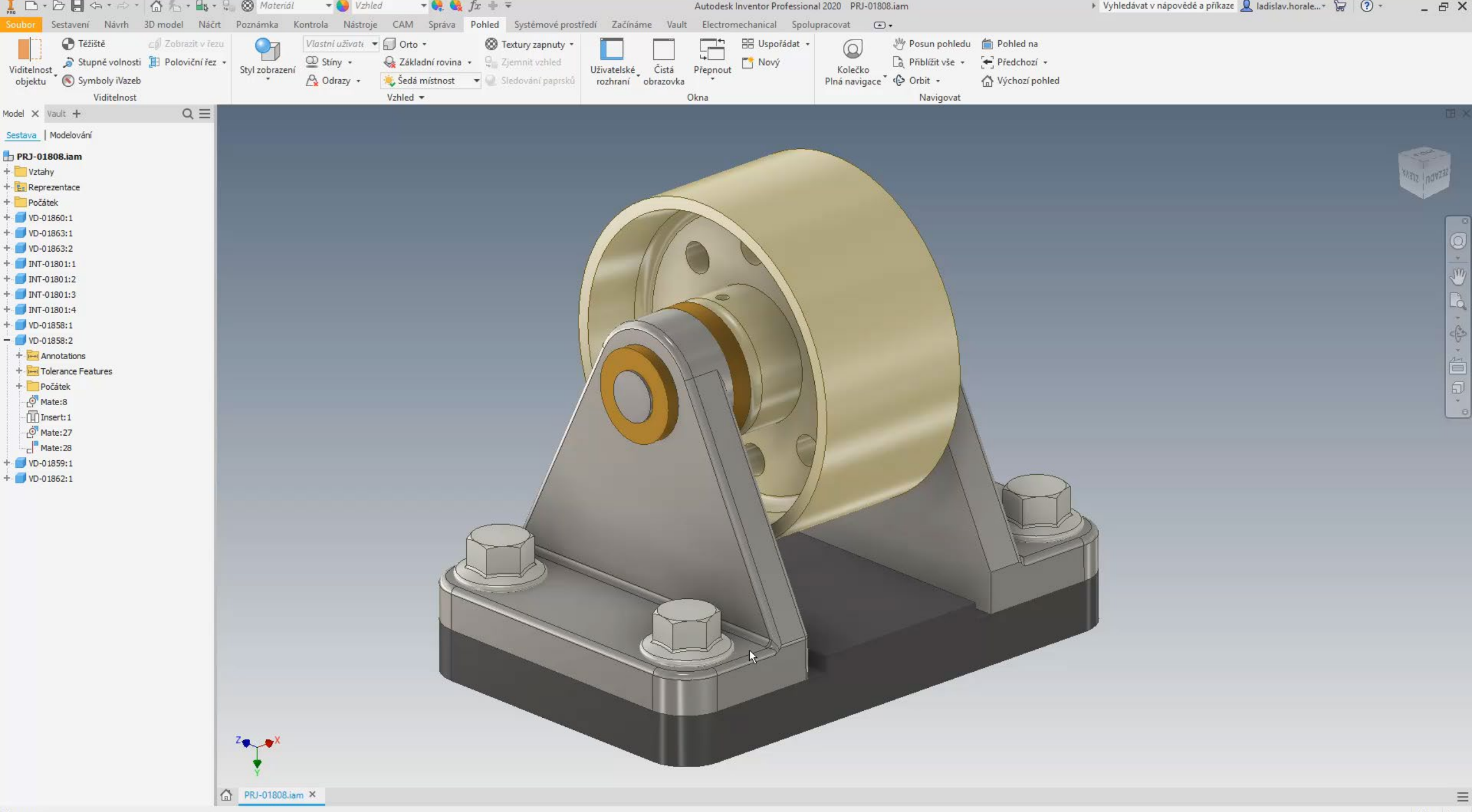

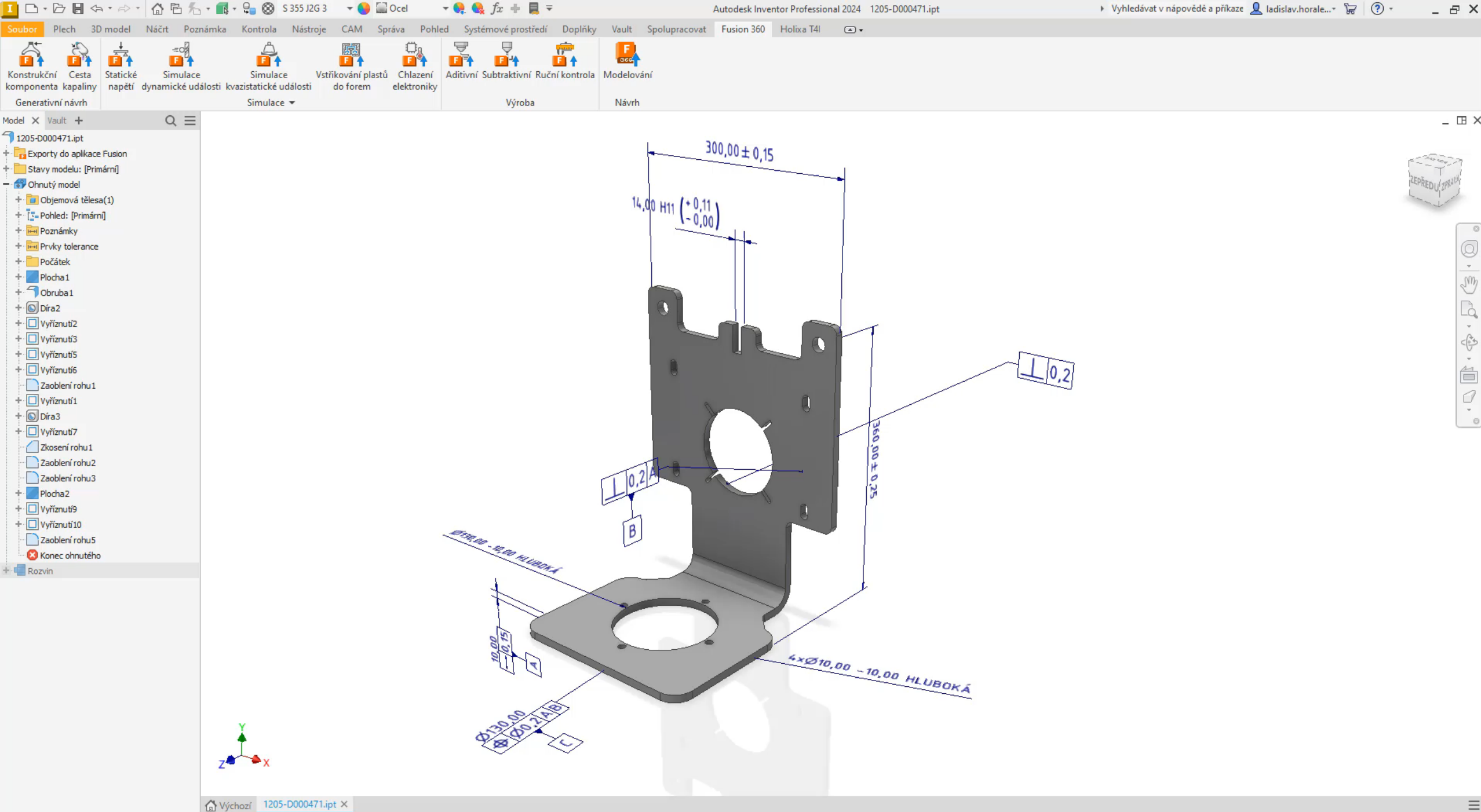

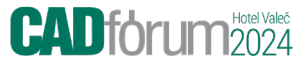

# Modularita – moderní způsob návrhu

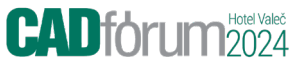

## Modulární systémy – část 1 – pro projekci a nabídku

1. Co je modulární systém?

- 2. Rychlé vytvoření koncepce
- 3. Projekce
- 4. Nabídky

### 15364 variant (∞ včetně možností umístění)

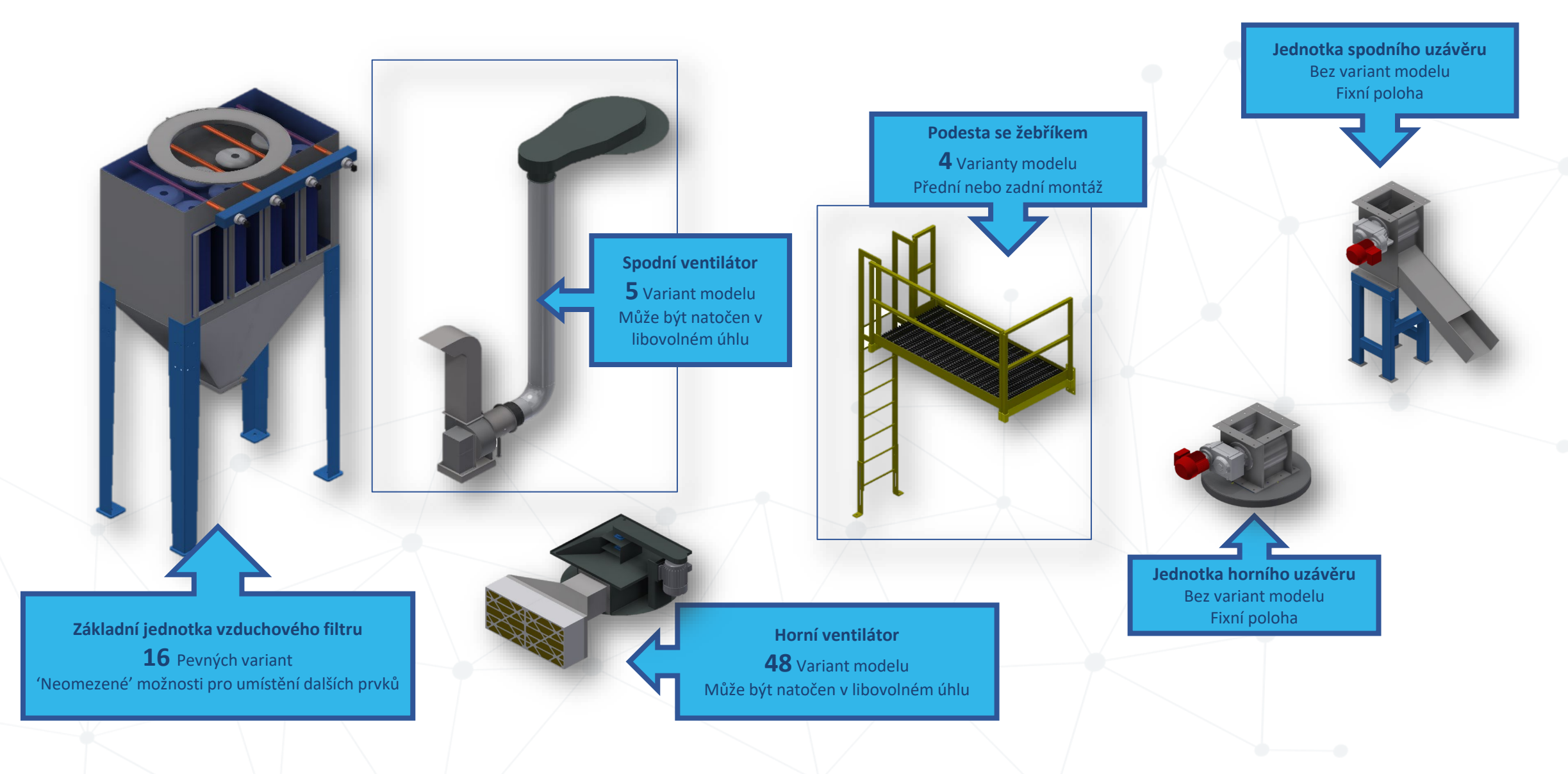

CADforum2024

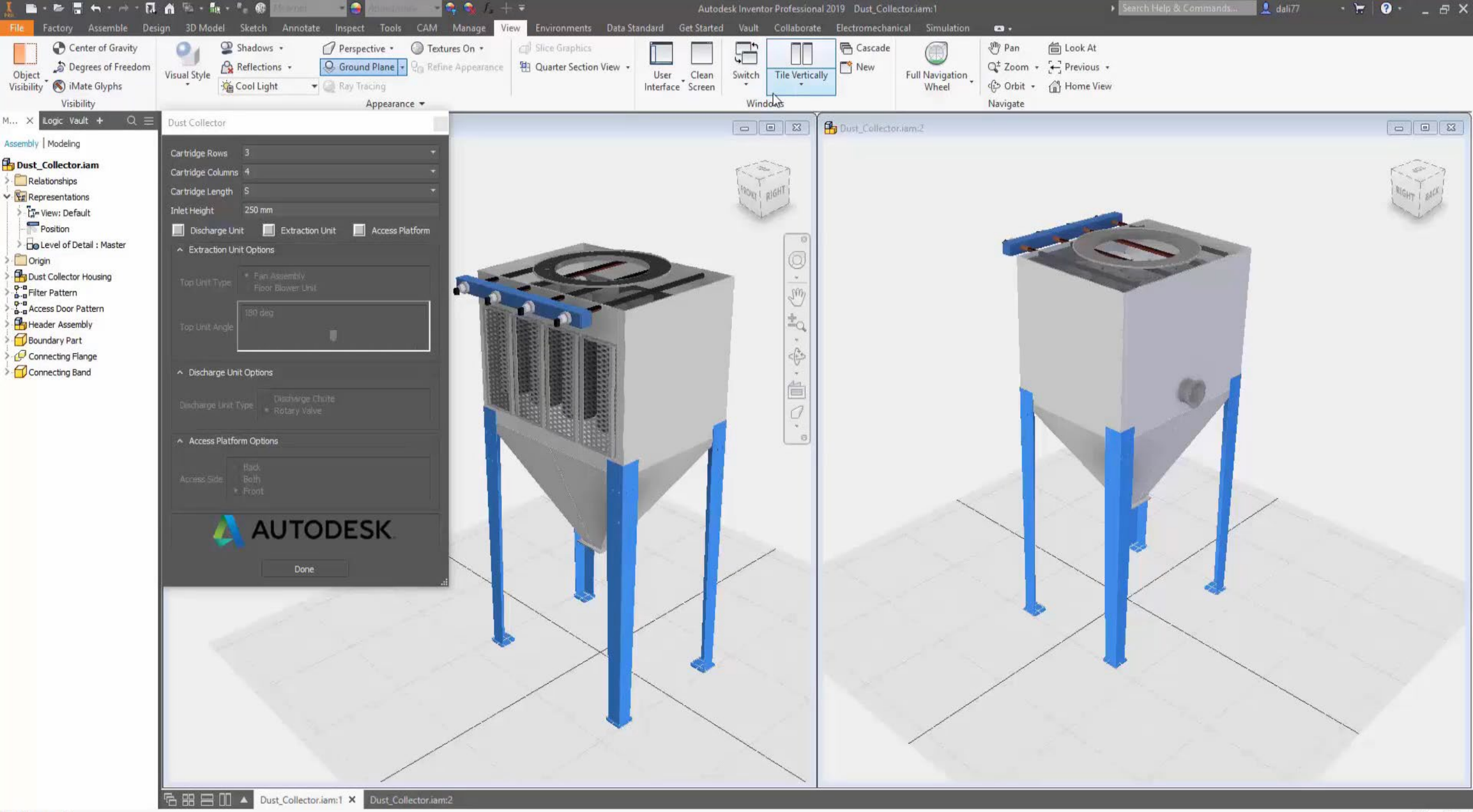

CADforum 2024

### **Inventor TIP**

#### 1. Procházení sestavou a její prezentace

- 1. Perspektiva
- 2. Úhel kamery CTRL+SHIF + +/-
- 3. A 3D manipulátor

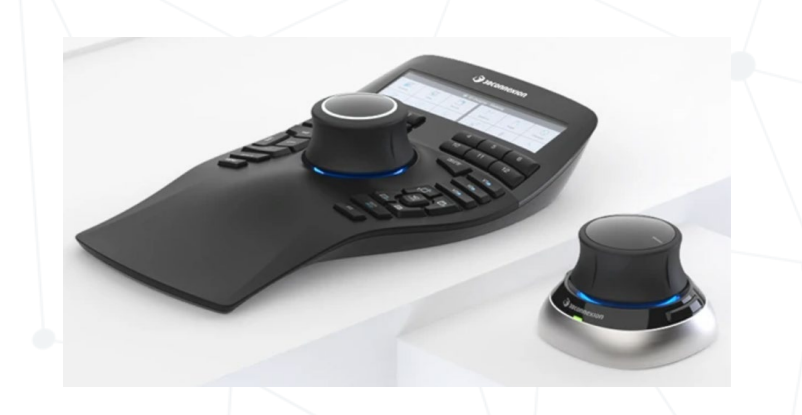

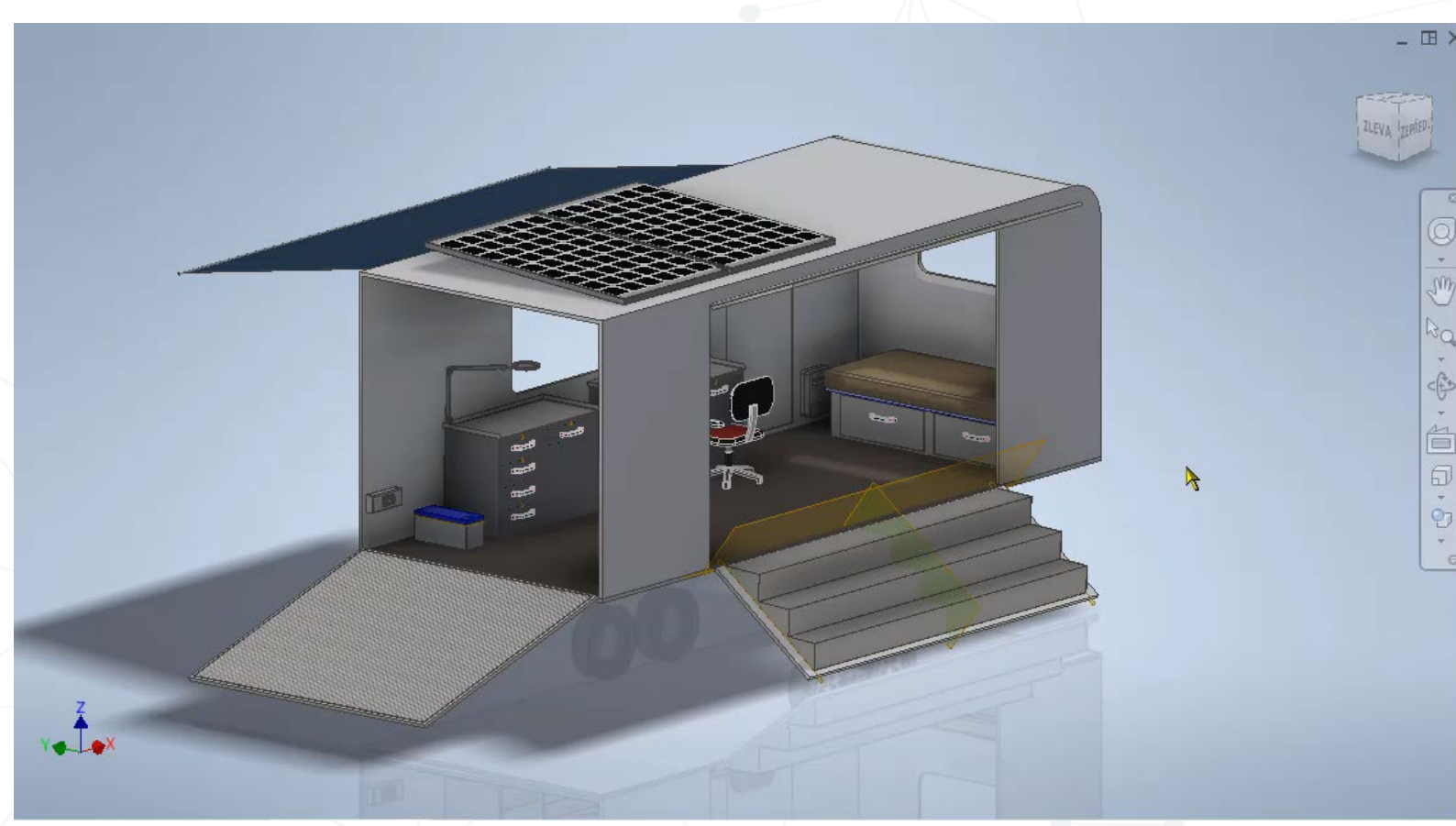

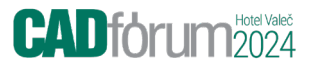

### Modulární systém - tvorba

- 1. Identifikovat části výrobku, které lze opakovaně použít
  - 1. Mění se rozměry
  - 2. Mění se materiál
  - 3. Mohou se ale i vyměňovat jednotlivé díly
  - 4. ....

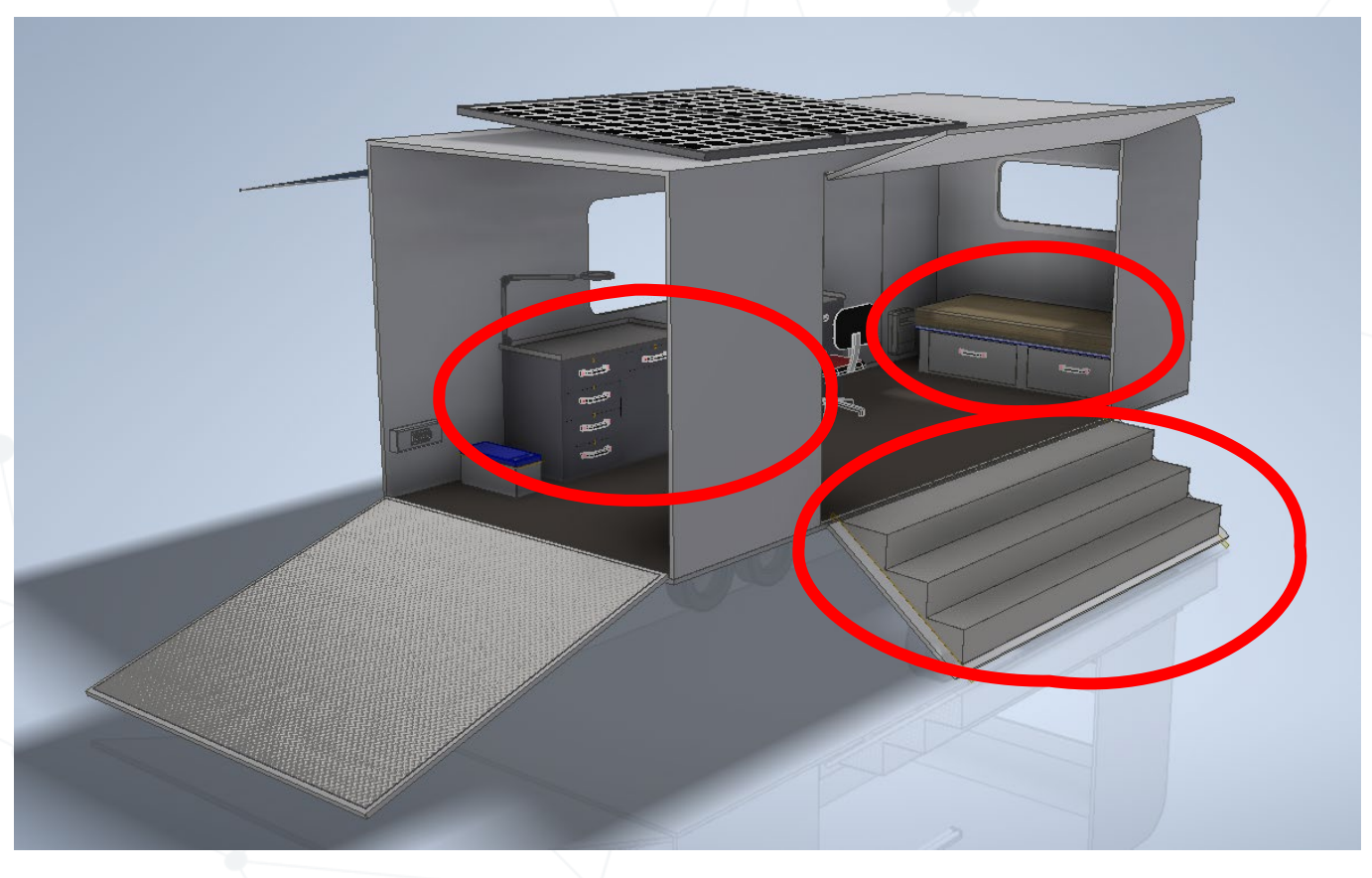

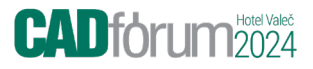

## Modulární systém - tvorba

- 1. Každý z těchto částí propracovat až do výkresové dokumentace
  - 1. Správně začít

4

- Ideálně správně vůči počátku automaticky dobře orientované pohledy výkresu
- 2. Předem určit co se zhruba měnit a jak
  - Když už vkládat rozměry, tak zrovna ty, které budou řídit model
- 3. Určit propojovací body
  - Např. doplnit iVazby
  - Připravit si pracovní prvky (Osy, Roviny, ...)

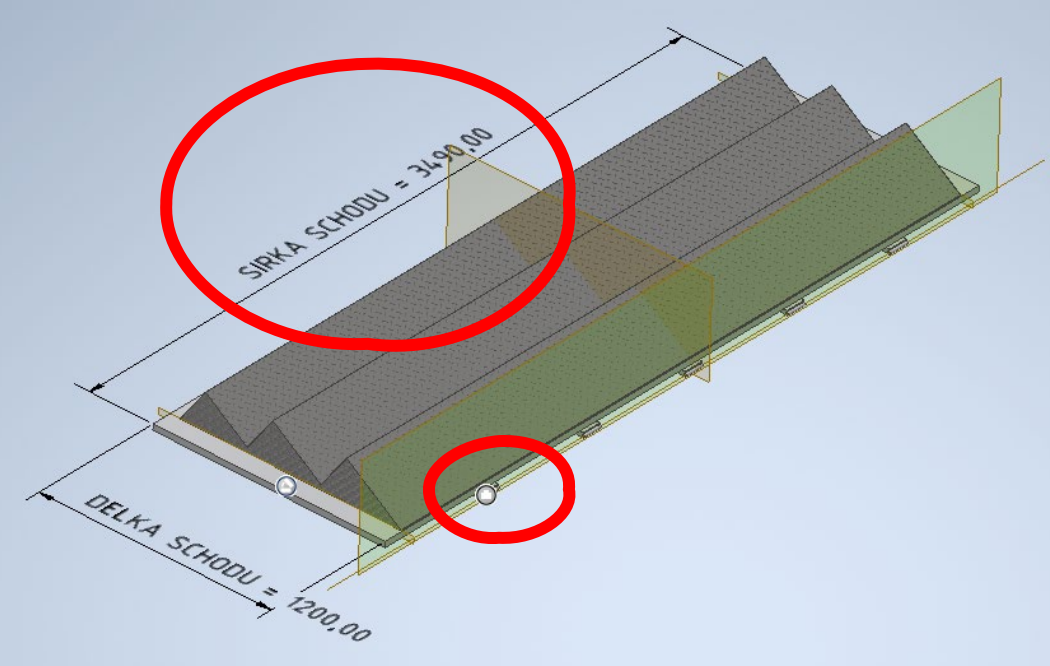

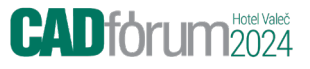

### Modulární systém – doplnění vyšší úrovně inteligence

- 1. Využití modulu iLogic pro široké spektrum konfigurací
  - Rychlá změna parametrů bez nutnosti je někde hledat v Parametrech
- 2. Doplnění 3D poznámek (MBD)
  - 1. Vysoká přehlednost a využitelnost modelu
- 3. Kategorizovat a řídit Vaultem
  - 1. Efektivní využití stávajících dat
    - 1. Kopírovat včetně všech referencí
    - 2. Zbytečně nekopírovat standardní díly

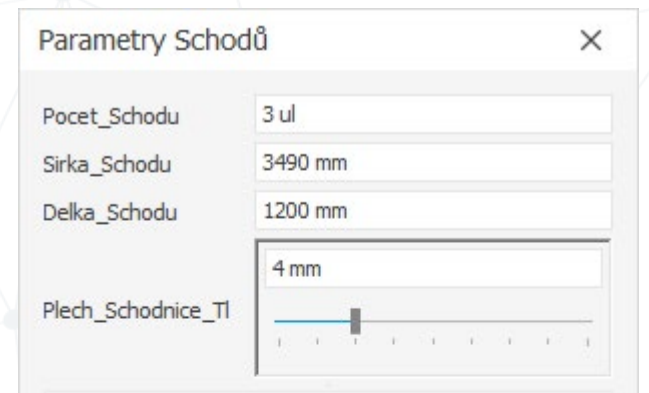

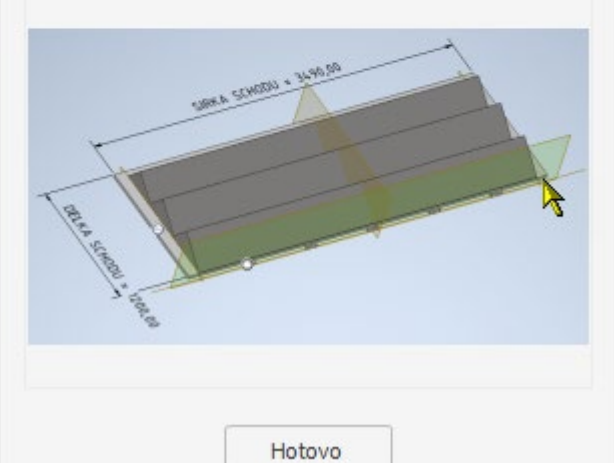

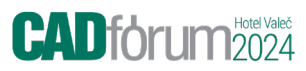

# Modularita v praxi

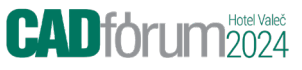

# Výroba pecí a kotlů

Zákazník tvrdil, že jeho výroby nelze vůbec konfigurovat

#### Výstup:

- Řízení poměrně rozsáhlých sestav pecí pomocí základních funkcí Inventoru - iLogic
- Konfigurace některých částí kotlů
- Zkrácení doby zakázky z 5 na 3 týdny.

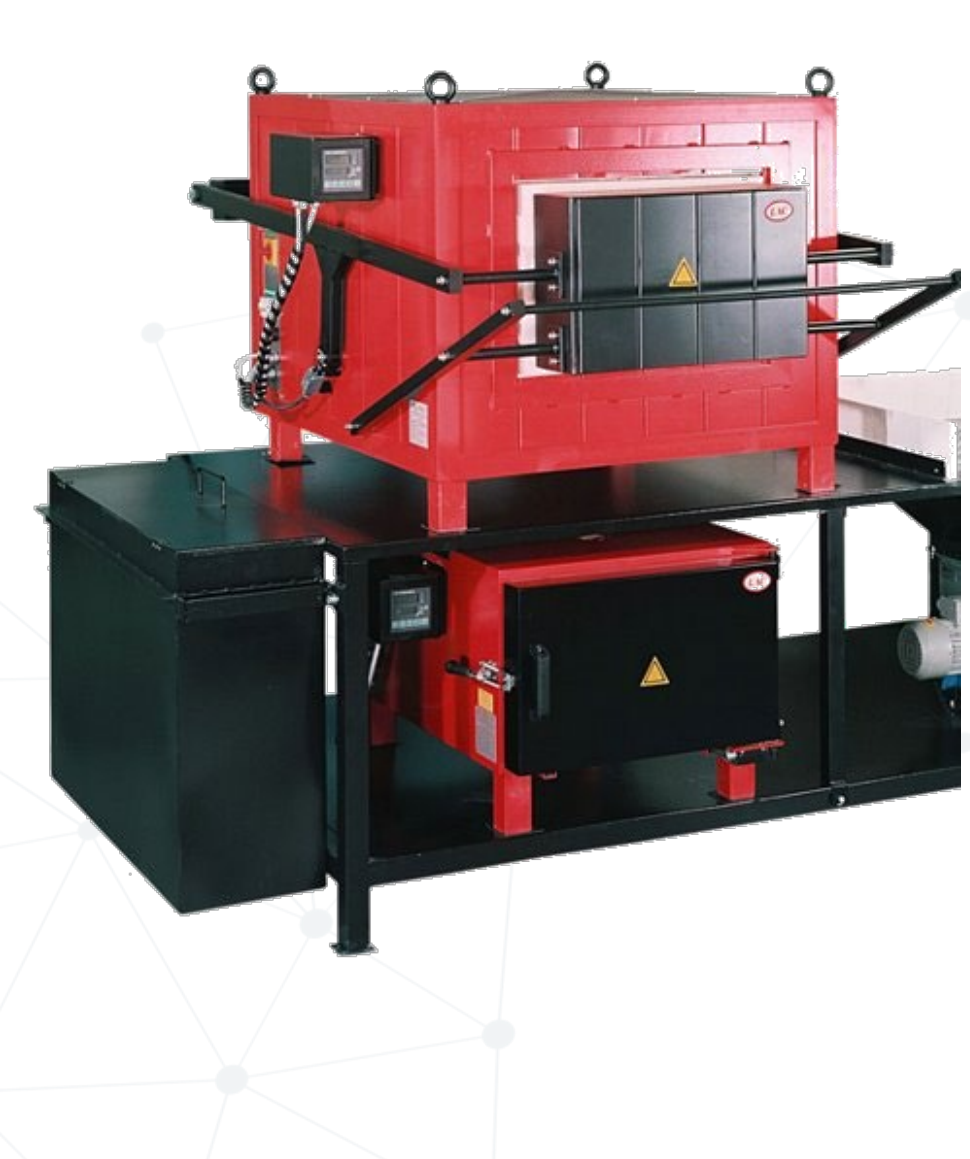

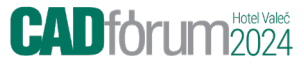

# Od tvorby modelu až po výrobu

# Příprava koncepčního modelu pro nabídku a projekci

- 1. Využití nových funkcí pro návrh
  - 1. Víceobjemové modelování pro následné detailování
  - 2. Řízené parametry
  - 3. iLogic pro vyšší logiku
  - 4. 3D poznámky pro zobrazení klíčových parametrů
  - 5. .

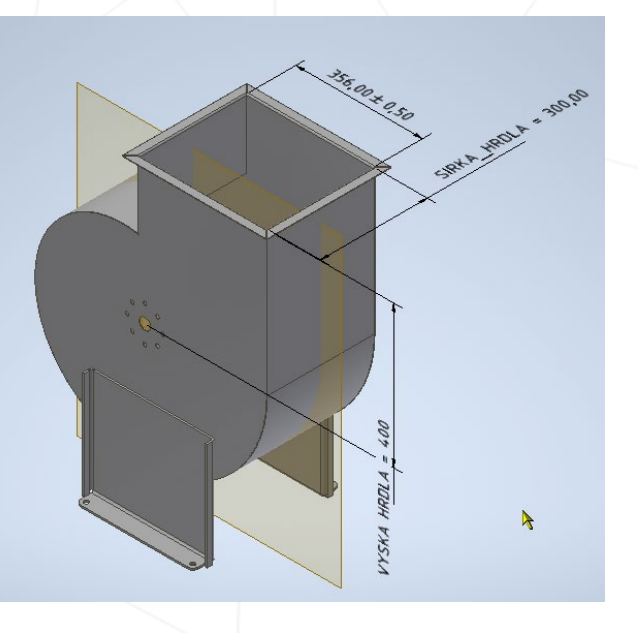

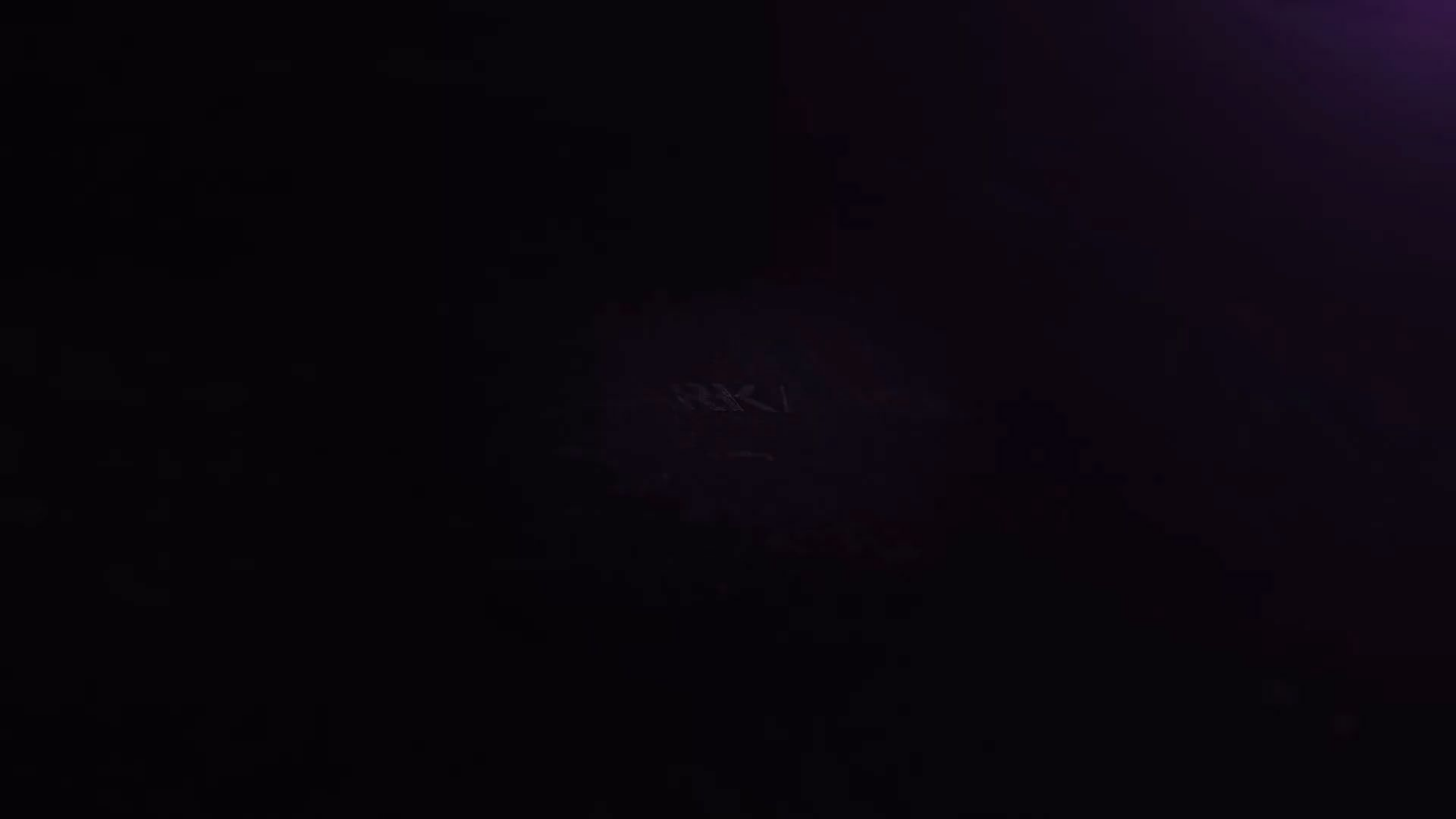

# Vytvoření detailního modelu

- 1. Pomocí standardních funkcí :
  - Automatické vytvoření sestavy a jednotlivých dílů (díky víceobjemovému konceptu)
  - 2. Dotvoření detailu
  - 3. 3D poznámky pro zobrazení klíčových parametrů
  - 4. Vytvoření popisu (např do rozvinu)
  - 5. Vytvoření výkresu dílů i sestavy
  - 6. .

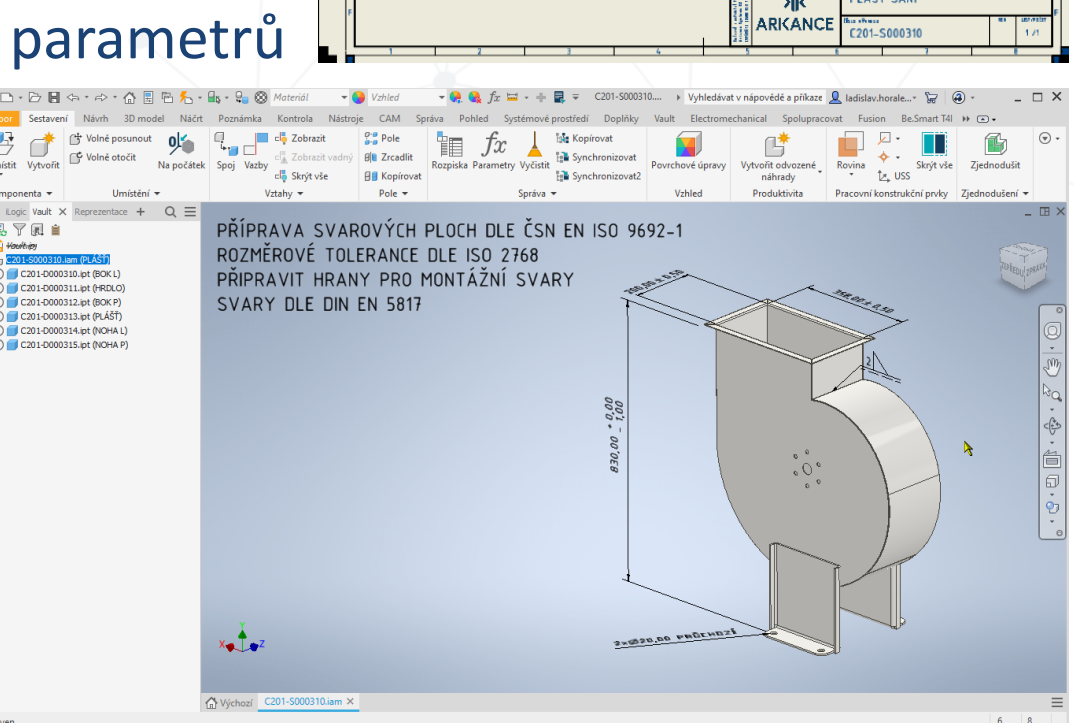

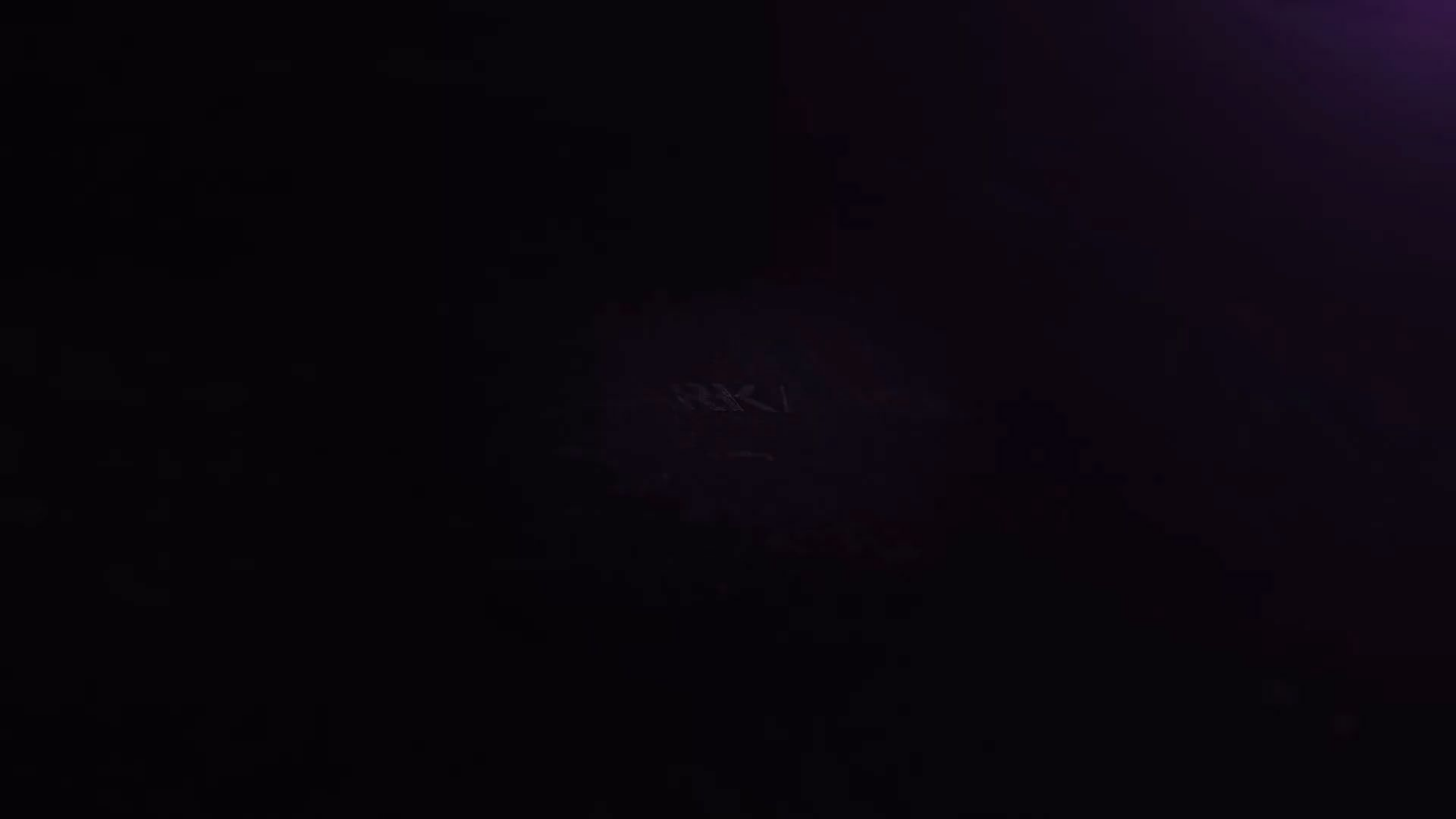

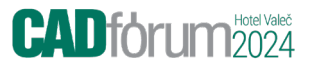

Data

### Zařazení do Správy dat – Vaultu Pro

#### 1. Zařazení dat do Vaultu a jejich správa

- 1. Komplexní správa modelů i sestav, včetně řídícího modelu
- 2. Jednoduché vytvoření kusovníku
- 3. Schválení dokumentace
- 4. Spuštění ARKANCE automatů pro generován
  - 1. DXF, PDF, STP, ...
- 5. Přenosy do ERP
- 6. ..

| DF, STP,                                                                 | 🔛 C2  | 201 Sou | ubor U    | Ipravit Zobraz    | it Akce     |        | Uchopení podložení – ZAPNI | UTO - Import |        | text |
|--------------------------------------------------------------------------|-------|---------|-----------|-------------------|-------------|--------|----------------------------|--------------|--------|------|
|                                                                          | Soubo | or E    | 🧷 Uprav   | vit 🖪 📑           | C 🔒 🛛       | Refere | ence 🔻                     |              | Import |      |
| o FRD                                                                    | : /   | Up Ob   | ecné   H  | Historie   Rozpis | ska   Místi |        |                            |              |        |      |
| U LINF                                                                   | Obecr | né   Re | evize:    | Poslední          | Schváleno   |        |                            |              |        |      |
|                                                                          | Deale | Čí      | íslo:     | C201-D000310      | )           |        |                            |              |        |      |
|                                                                          | Posle | ani     | ázev:     | BOK L             |             |        |                            |              |        |      |
|                                                                          | / 1   | 14 Č    |           | Dala Laurá        |             |        |                            |              |        |      |
| 🎴 C201-S000310 - Schváleno - Položka (pouze ke čtení)                    | 1 1   | - E     | opis:     | BOK LEVy          |             |        |                            |              |        |      |
| Soubor Upravit Zobrazit Akce Nápověda                                    | ~     | Je      | dnotky:   | Kus               |             |        | C201 D000240               |              |        |      |
| : 🥒 Upravit 🖺 📴 🕃 🖨 🗔 🛛 🦝 😨 : Mechanická rozpiska 🕞 🏠 : 🕂 💻              | Pon   | As      | sociované | é soubory:        |             |        |                            |              |        |      |
| Obecné   Historie   Rozpiska   Místo použití   Změnový příkaz   Zobrazit |       |         | JocioTane |                   | uboru       |        |                            |              | 1      |      |
| Revize: Poslední Schváleno - Kategorie: Vyráběná s                       | esta  |         |           |                   |             |        |                            |              |        |      |
| Číslo: C201-S000310 Stav životního cyklu: Schváleno                      |       | Þ       |           | C201-D000         | 310.ipt     |        |                            |              |        |      |
| Název: PLÁŠŤ Naposled aktualizoval: LHor                                 |       |         | Q         | C201-D000         | )310dxf     |        |                            |              |        |      |
| Popis: PLÁŠŤ SÁNÍ Poslední aktualizace: 25.09.2024                       | 22:5  |         |           |                   |             |        |                            |              |        |      |
| Jednotky: Kus                                                            |       |         |           |                   |             |        |                            |              |        |      |
| Asociované soubory: Vlastnosti:                                          |       |         |           |                   |             |        |                            |              |        |      |
| 🗋 Název souboru Verze Název 🔺                                            | Hod   |         |           |                   |             |        |                            |              |        |      |
| 0 🕞 C201-S000310stp 2 01 Number 0                                        | 201   |         |           |                   |             |        | /                          |              |        |      |
| La C201-S000310.idw 3 > 02 Název F                                       | LÁŚ   |         |           |                   |             |        |                            |              |        |      |
| C201-S000310.iam 3 09 Hmotnost                                           |       |         |           |                   |             |        |                            |              |        |      |
| 10 Povrchová úprava                                                      |       |         |           |                   |             |        |                            |              |        |      |
| 11 Konstruktér L                                                         | Ног   |         |           |                   |             |        |                            |              |        |      |
| 12 Schválil                                                              |       |         |           | * v               |             |        |                            |              |        |      |

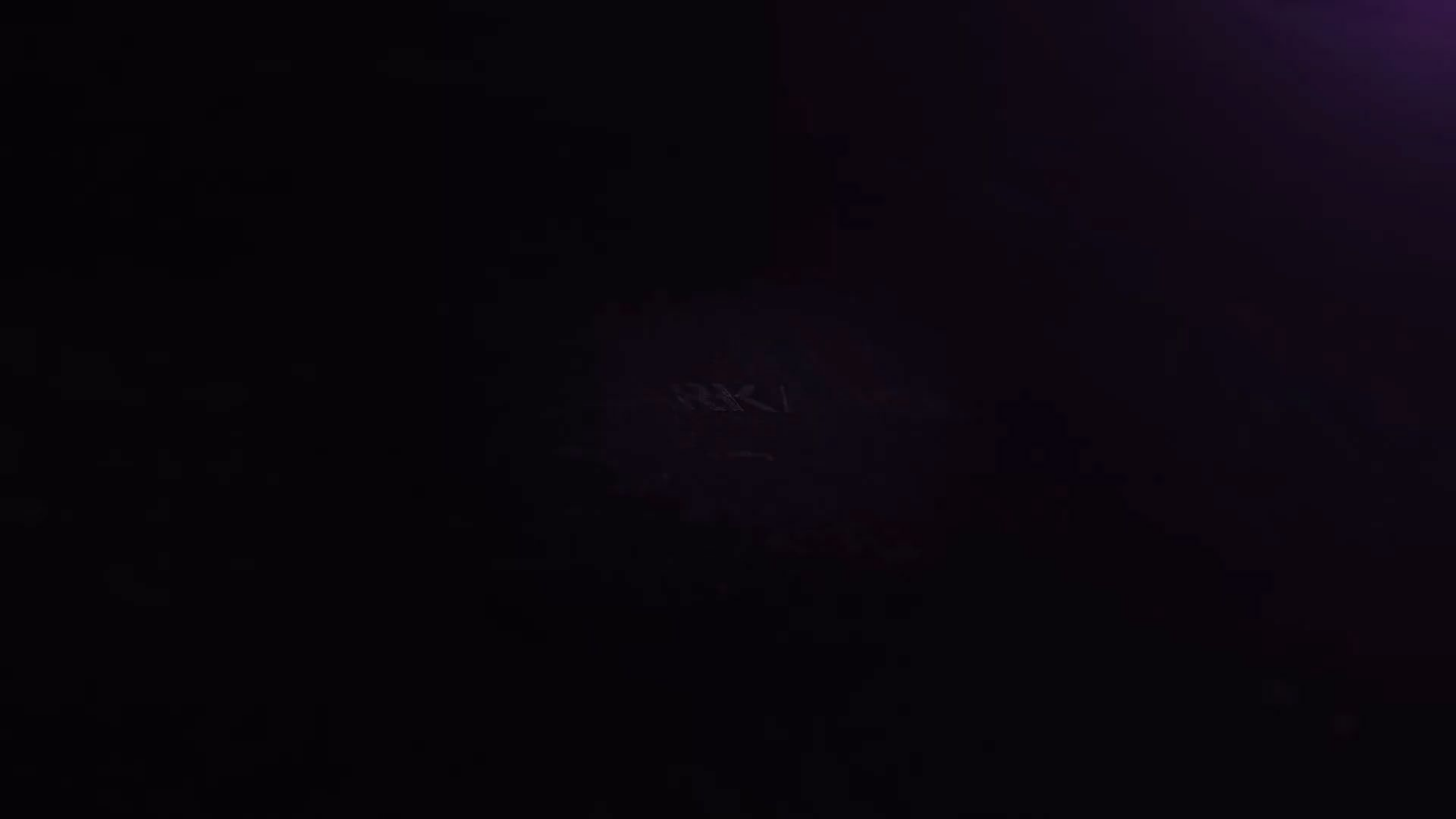

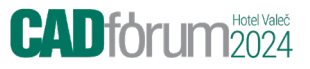

### **Opakované využití dat – ve Vaultu Pro**

- 1. Najít a kopírovat
  - 1. Rychle najít požadovaný , již existující výrobek
  - 2. Kopírovat
    - 1. Vault automaticky přiřadí nová čísla
  - 3. Otevřít a díky řídícímu dílu a jeho dialogu provést úpravy velmi rychle
  - 4. Otevřít sestavu a jednotlivé díly vše se automaticky aktualizuje
    - 1. Včetně popisu v rozvinu a výkresové dokumentace
  - 5. Zařadit do Vaultu a schválit
    - 1. Opět automaticky se vytovří publikační soubory (DXF, PDF, STP, ....)
    - 2. Informace odejdou do ERP
  - 6.

### A tady jsou obrovské časové úspory !!!!

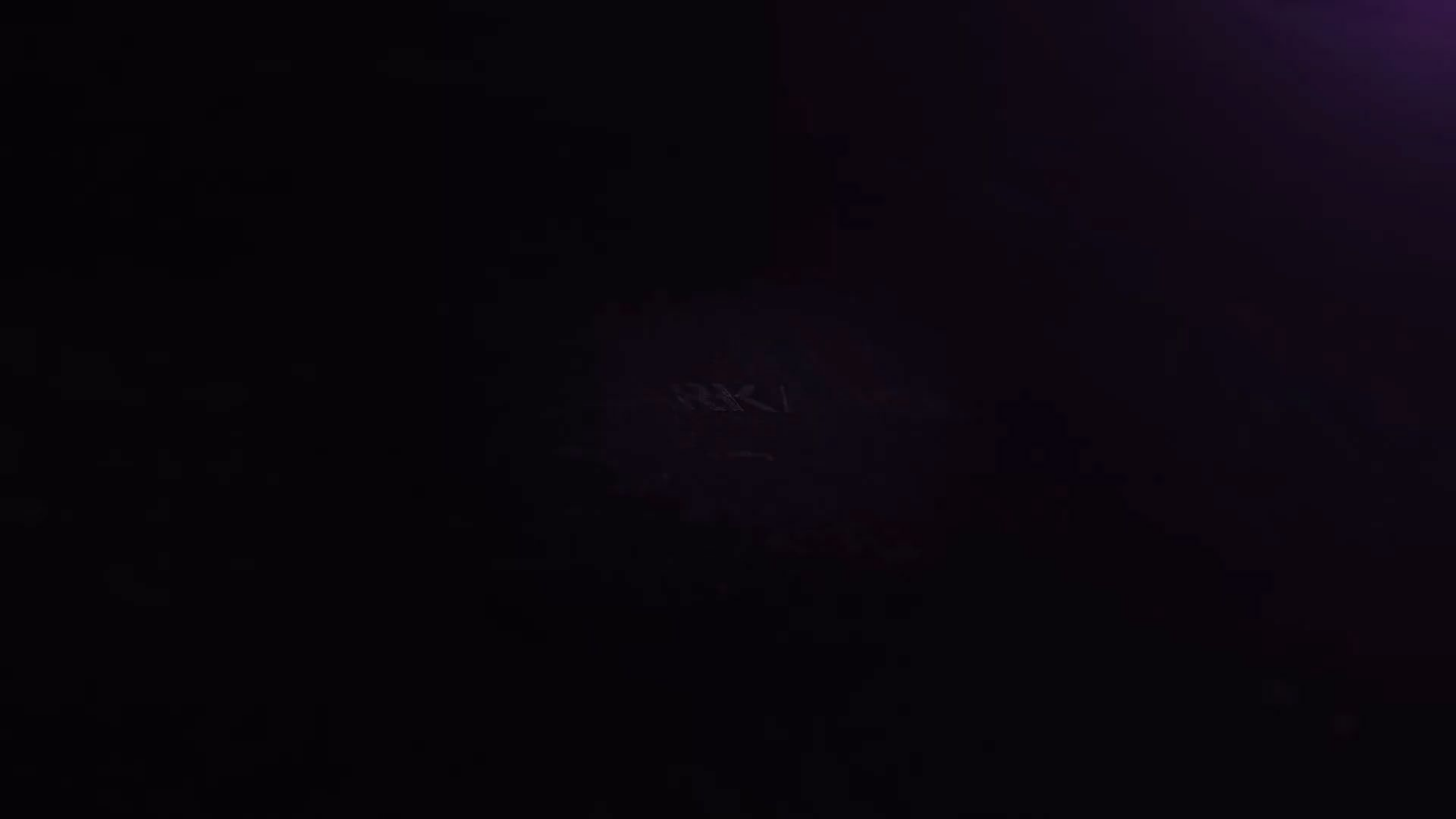

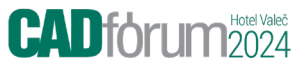

# A výroba ?

#### 1. Součástí Strojírenské kolekce je i Nesting a CAM

- 1. Vybrat sestavu
- 2. Zadat počet výrobků
- 3. Nechat poskládat
- 4. Nechat obrobit (vyřezat)
- 5.

. . .

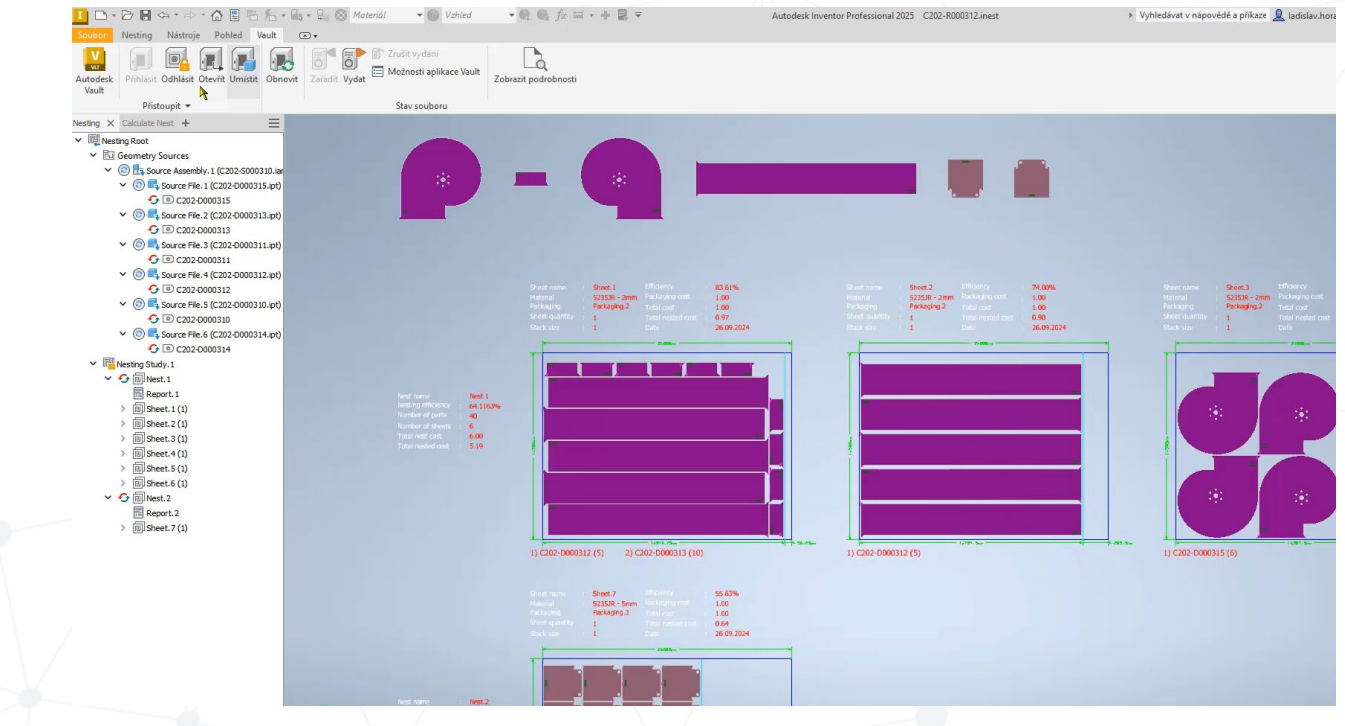

#### A tady jsou další obrovské časové úspory !!!!

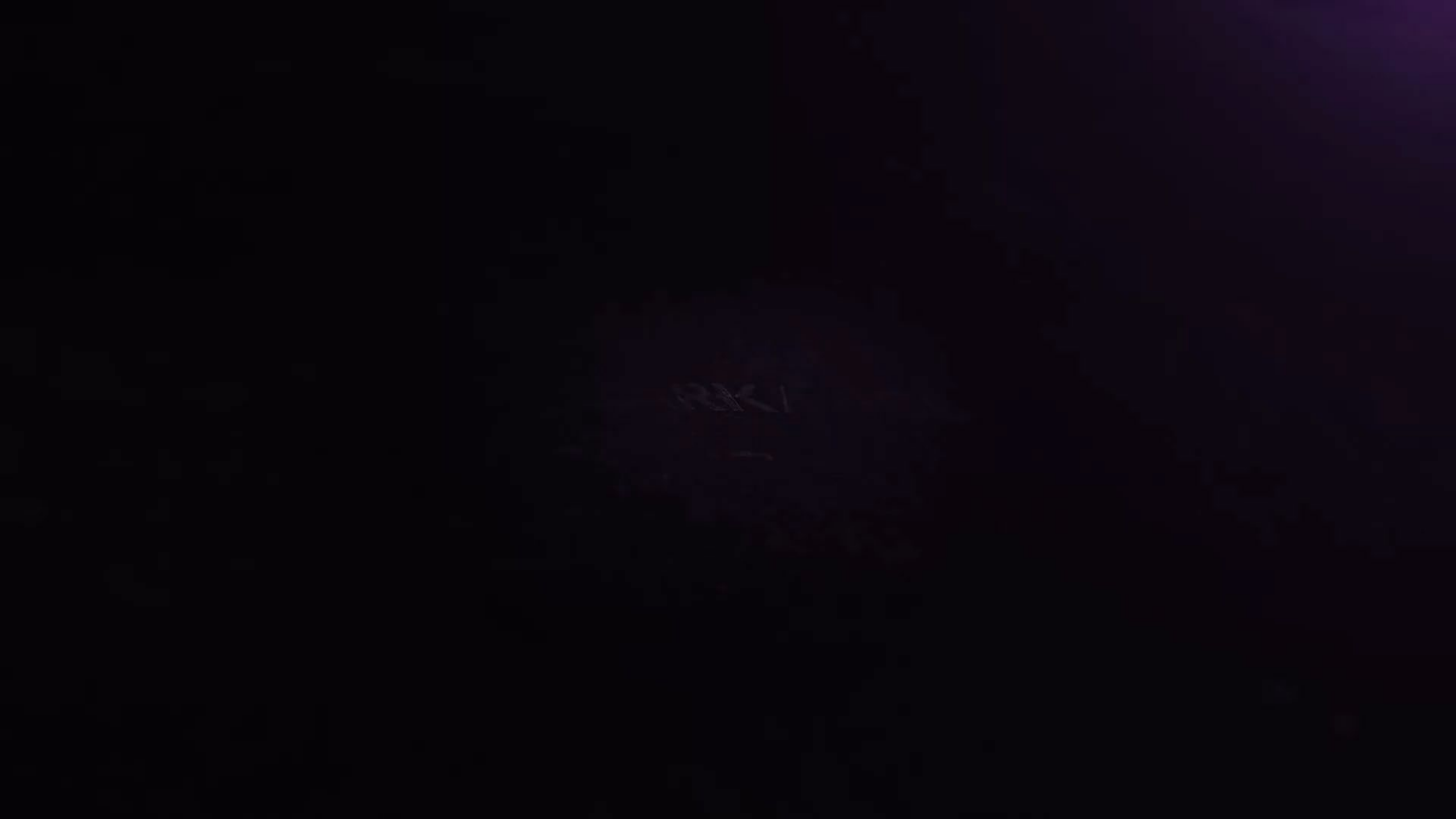

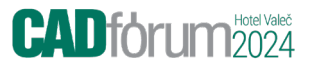

## Moderní postupy

Bez-výkresová dokumentace – moderní způsob popisu výrobku

• bez 2D (jak tvorba tak i tisk)

Stavy modelů

iLogic – automatizace návrhu

Modulární systémy – klasifikace a rychlé využití stávající dokumentace

& Správné použití a postupy :

#### Specializovaná Školení a Metodiky ARKANCE

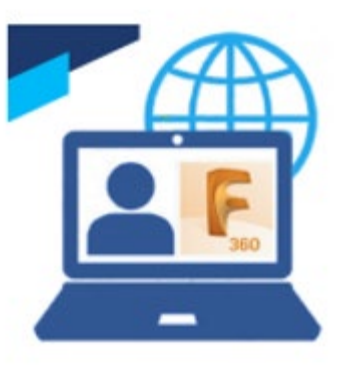

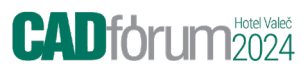

# Naše aplikace

# Příslušenství rámových konstrukcí

- modularita pomocí pokročilé aplikace ARKANCE

#### CADforum 2024

#### **Frame Accessories**

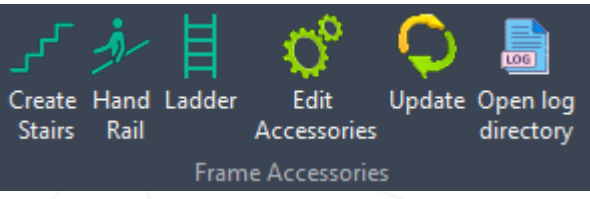

×

ĸ

Add

Vkládá do konstrukce schody, zábradlí, žebříky ve zjednodušené podobě. Model je vytvořen pouze ze základních geometrických tvarů (kvádr a válec). Jeden vložený objekt = jeden díl (ipt).

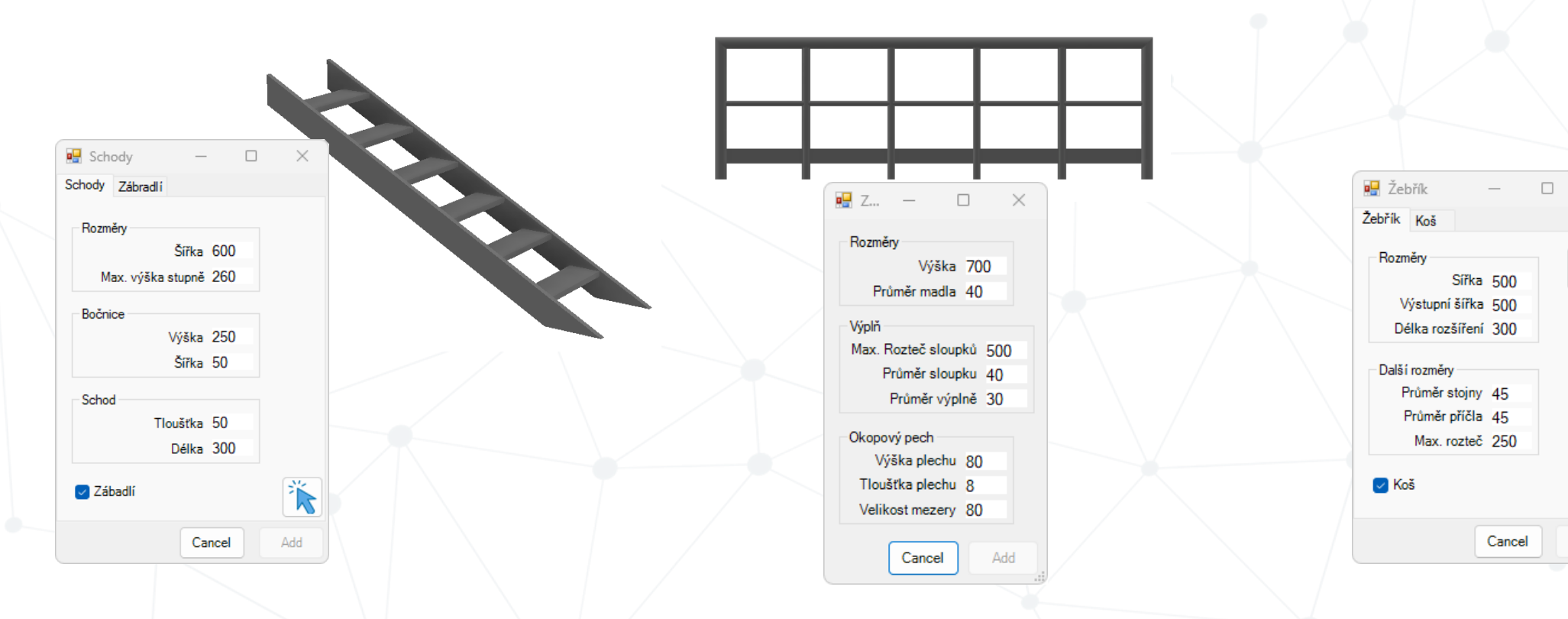

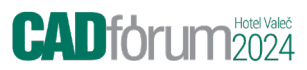

### Vložení a editace

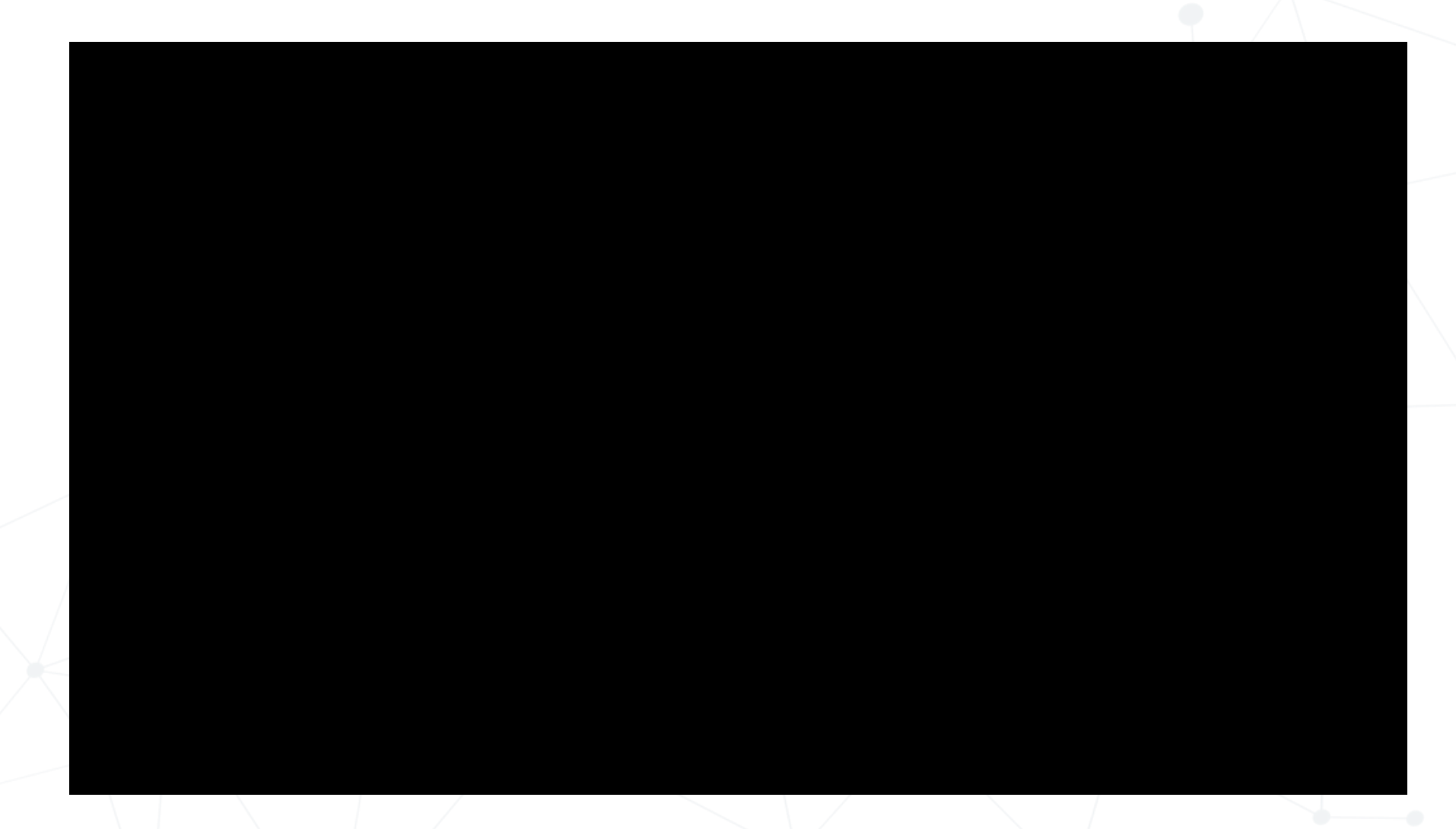

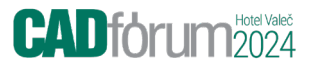

### Aktualizace

Komponenty jsou navázané na Pracovní body.

- Pracovní body v partu (ipt)
- Pracovní body v sestavě

Pokud se Pracovní body neodstraní, po změně velikosti a rozmístění je možná aktualizace.

(použité pracovní body se posunou)

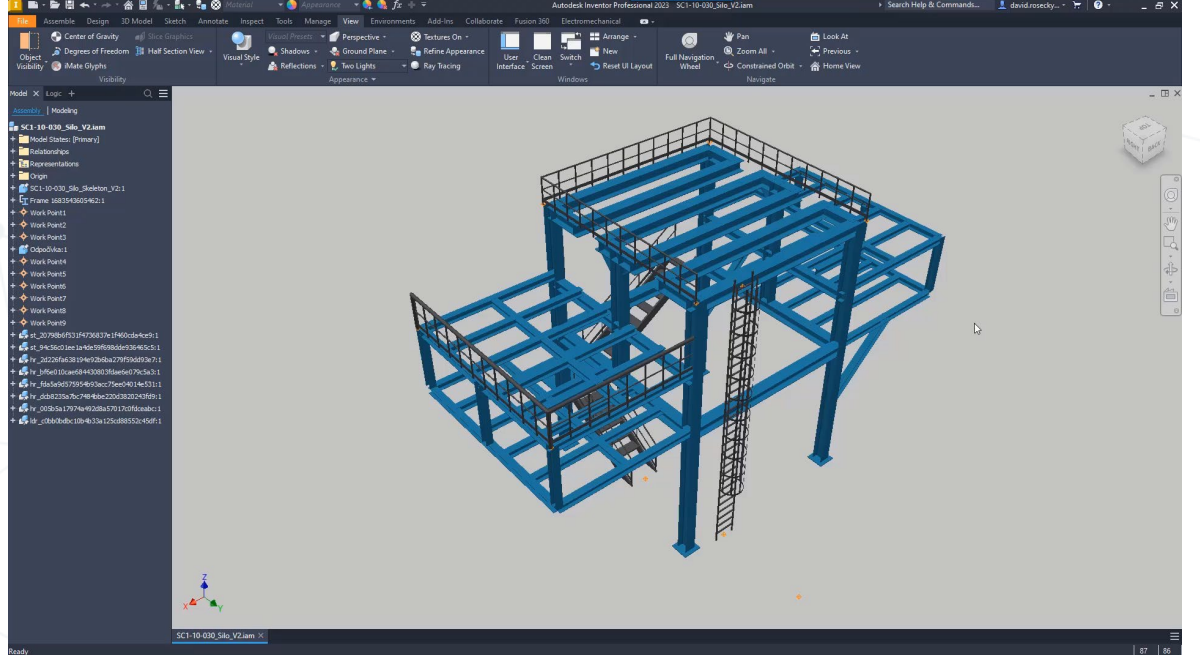

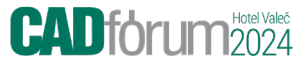

# Jak na velké množství spojovacích prvků

#### CADforum 2024

# Velké sestavy

- 1. Jak zrychlit stávající sestavy?
- 2. Modelujete spojovací prvky (šrouby, matice, podložky)?
  - 1. obrovské množství spojovacího materiálu tisíce modelů
  - 2. zatěžuje sestavy, zpomaluje výkon ve velkých sestavách
  - 3. zdlouhavé zadávání

## Spojovací materiál – vytváření sestav

Jak efektivně tvořit spojovací materiál u velkých sestav?

Aplikace ARKANCE pro spojovací materiál: (Fasteners Computor) Pro firmu Erma Elan

- vkládá **informace** o spojovacím materiálu
- vypisuje do reportů
- tvoří kusovník na výkresech
- uživatelská databáze

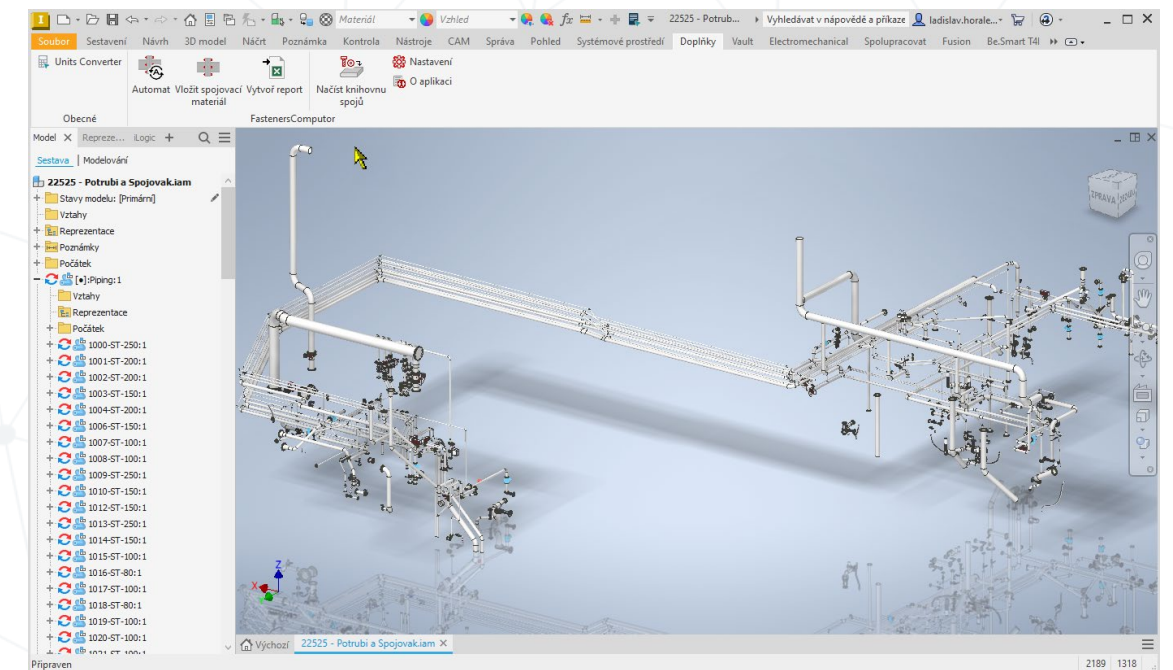

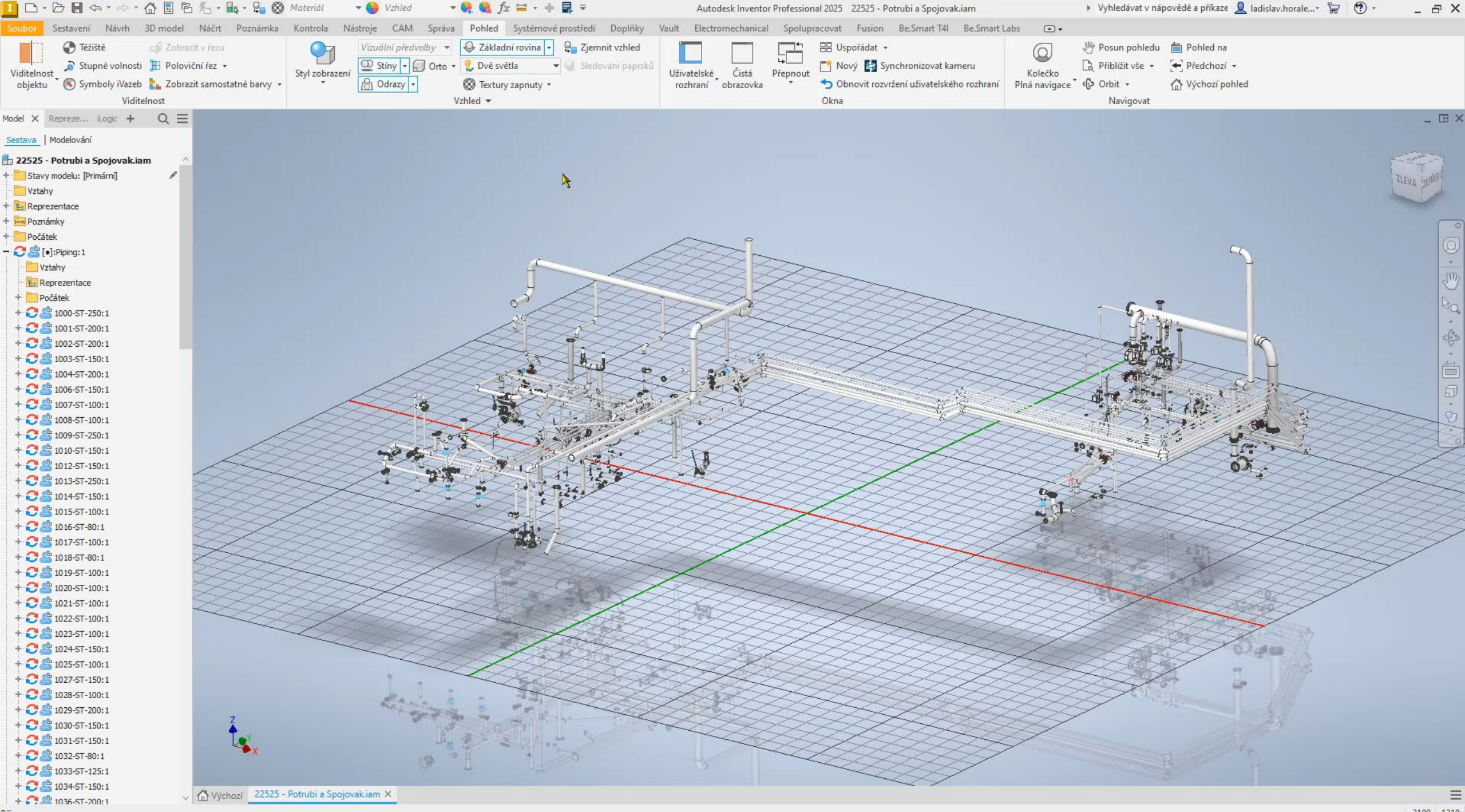

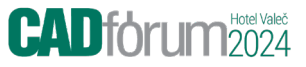

### Spojovací materiál – Výkresová dokumentace

Aplikace ARKANCE pro spojovací materiál: (Fasteners Computor)

Tvorba výkresové dokumentace jednotlivých větví Kusovník včetně spojovacího materiálu

A časová úspora? :

**z 30 minut na 7 minut** (u jedné průměrné potrubní větve – průměrně 5 přírubových spojů)

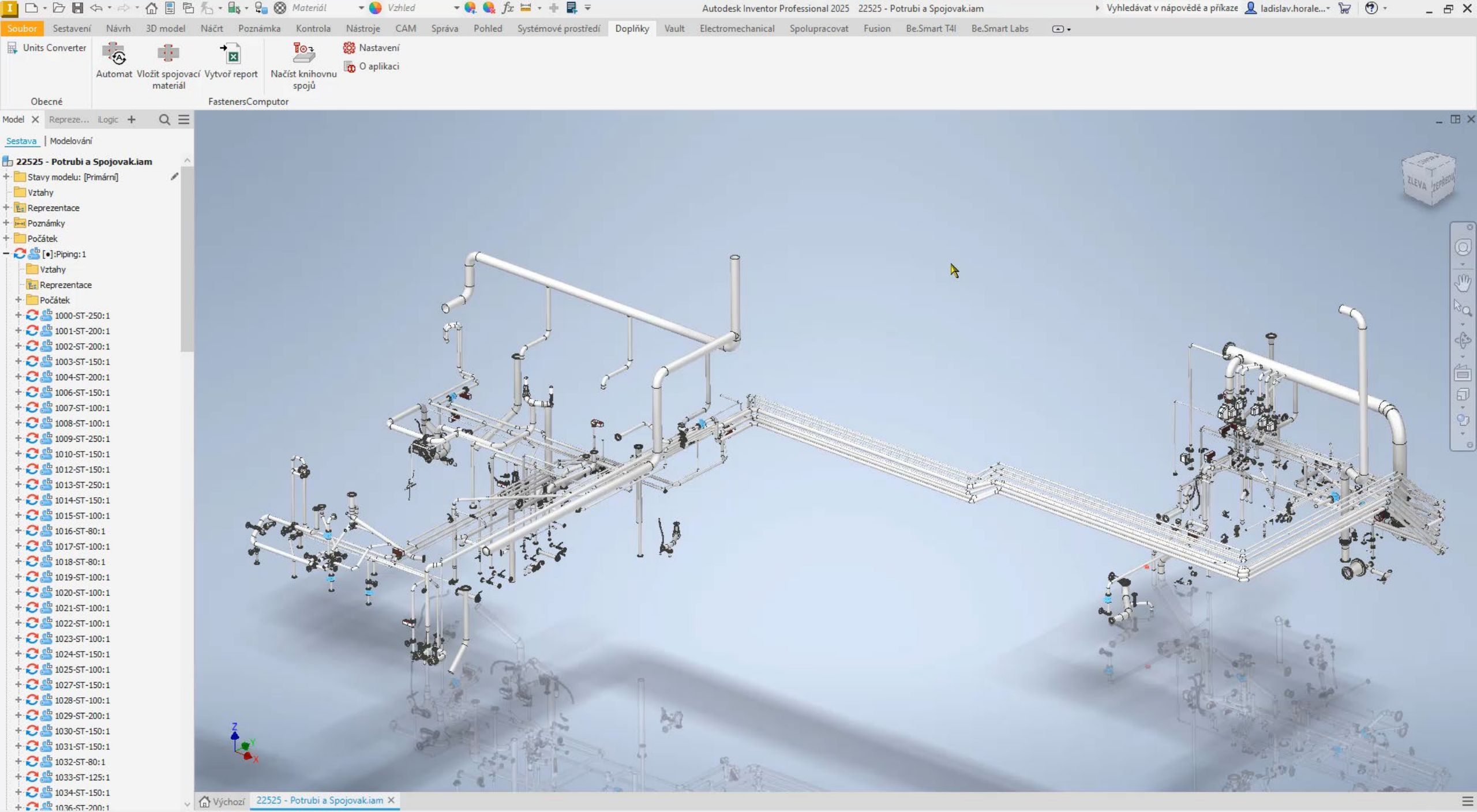

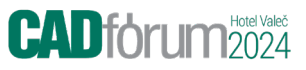

# 3D model z obrázku

Vypálením obrázku formou otvorů.

Generuje DXF

- Vzniklo pro televizní studio:
- vypálení otvorů do Izolace
- velmi atraktivní pohled na obyčejnou iz

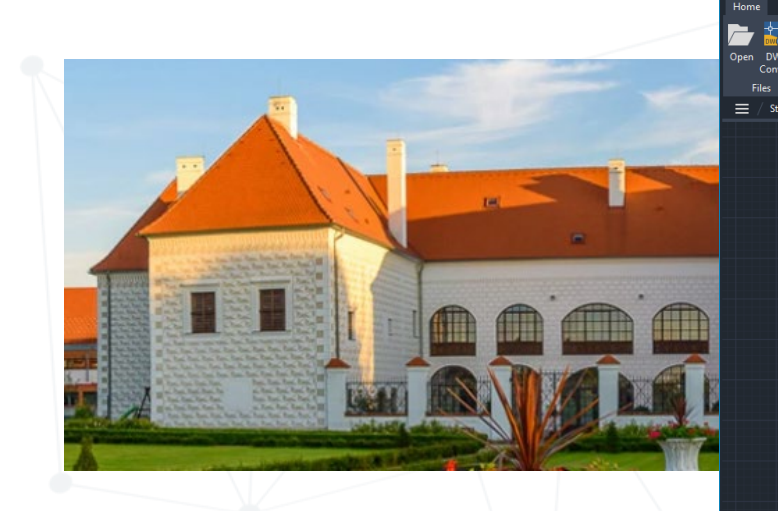

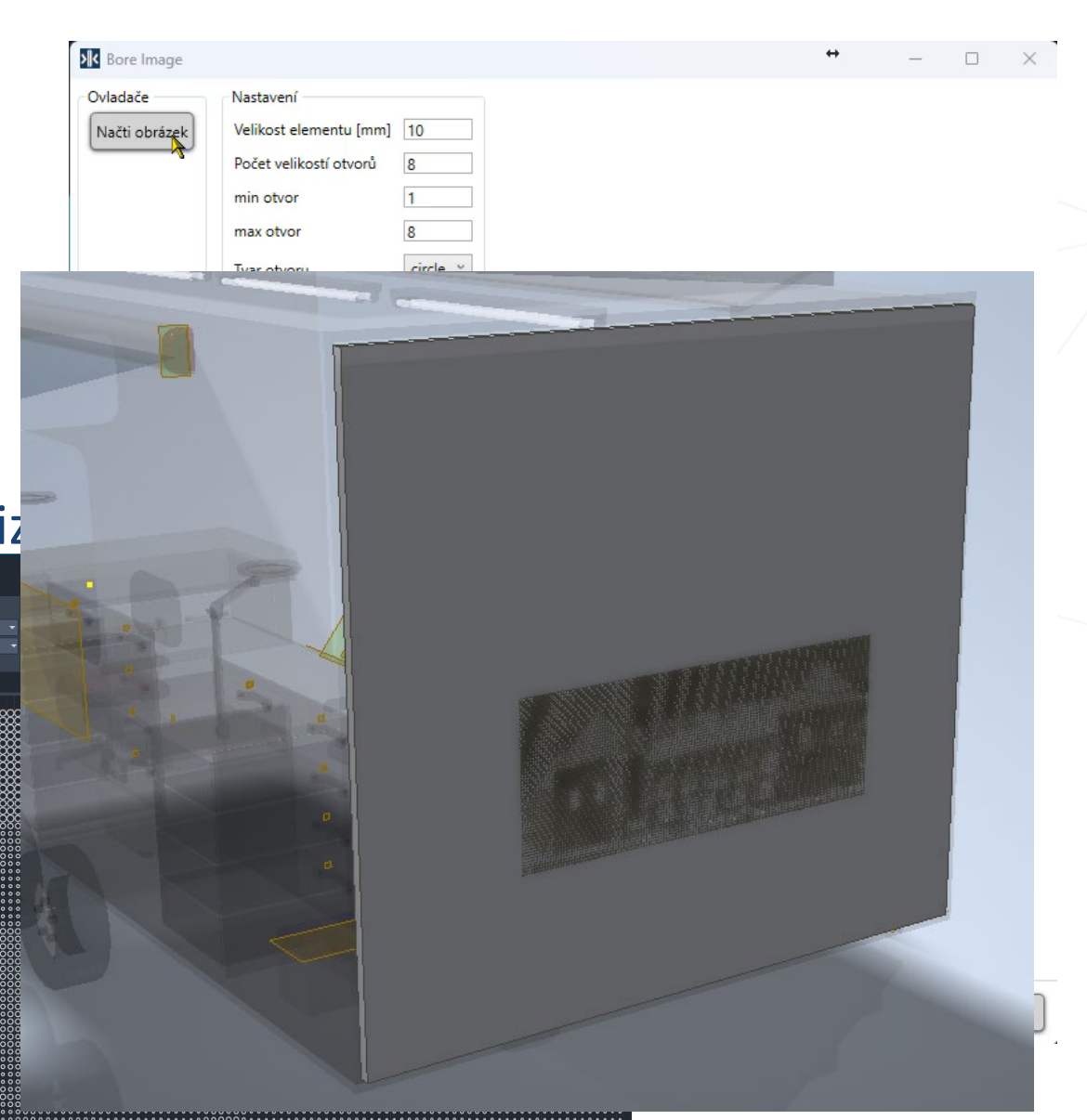

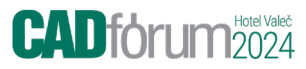

# T4I – Tools pro Inventor

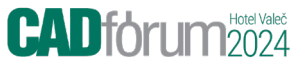

# Co je to T4I

T4I = Tools4Inventor = Nástroje pro Inventor Doplněk do Inventoru (více než 50 nástrojů) pro

### ZVÝŠENÍ PRODUKTIVITY UŽIVATELŮ pomocí

AUTOMATIZACE rutinních návrhových činností • (něco se děje na pozadí)

PŘIBLÍŽENÍM ÚKOLŮ BLÍŽE uživateli

(méně kroků k dokončení úkolu)

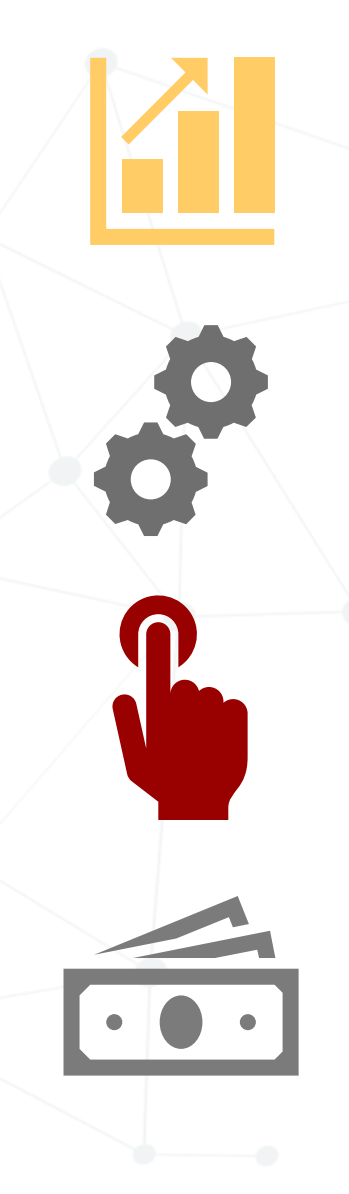

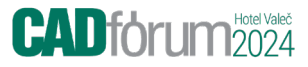

# Co je to T4I

|                              |                        |            | File 3D Mod                                   | el Sketch Anr   | notate Ins | pect Too                | ols N           | lanage View     | v Environm      | ents A           | dd-Ins                          | Collaborate       | usion Be.Sr    |               |
|------------------------------|------------------------|------------|-----------------------------------------------|-----------------|------------|-------------------------|-----------------|-----------------|-----------------|------------------|---------------------------------|-------------------|----------------|---------------|
|                              |                        |            | 🛃 Edit iProperti                              | es 🗱            | 🖄 As cons  | truction                | е Ар            | ply display nan | ne 🎦 Mode       | l player         | 🕵 Expo                          | ort DXF 🛛 📽 Sav   | e TS           |               |
| Součásti                     |                        |            | 📱 iLogic comm                                 | ands            | ↓ Project  | origin                  | Hie             | de all          |                 |                  | 🕵 Expo                          | ort STEP 🛛 🔐 Inst | alled printers |               |
|                              |                        |            |                                               | Luit settings   |            |                         | 🚖 Syr           | nc camera       |                 |                  |                                 | 🙀 Uni             | ts Converter   |               |
|                              |                        |            | Be.Sma                                        | art T4I 🔻       | Sketo      | h                       |                 | Mo              | del             |                  | Publ                            | lish iLog         | ic Samples     |               |
|                              |                        |            |                                               |                 |            |                         |                 |                 |                 |                  |                                 |                   |                |               |
|                              | File Assemble Design   | n 3D M     | lodel Sketch A                                | nnotate Inspect | Tools I    | Manage                  | View            | Environment     | s Add-Ins       | Collab           | orate E                         | Electromechanica  | Fusion Be      | Smart T4I     |
|                              | Edit iProperties       | <b>1</b>   | Apply display na                              | me 📕 Hide all   | ®t i       | Publish iMa             | ates #          | 🕈 Push Qty      | сору            | 🕵 Exp            | ort DXF                         | 📽 Save TS         | 🖳 Units (      | Converter     |
| Sestavy                      | 📓 iLogic commands      | Θ          | Rename nodes 🔄 Sync camera                    |                 |            |                         | Extract BON     | 1 📑 Sync2       | 🕵 Exp           | ort STEP         | 🔐 Installed pri                 | nters             |                |               |
| /                            | Edits                  | ettings    | 🌿 To origin 🚯 Push parameters                 |                 |            | Ē                       | Sync .          |                 |                 | Quick properties |                                 | rties             |                |               |
|                              | Be.Smart T4I 💌         |            |                                               | Model           |            |                         | BOM 👻           |                 |                 | Pub              | lish                            | iLogic Samples    |                |               |
|                              |                        |            |                                               |                 |            |                         |                 |                 |                 |                  |                                 |                   |                |               |
|                              | File Place Views Anno  | tate Sk    | etch Tools Ma                                 | anage View Er   | vironments | Add-Ins                 | s Col           | llaborate Be.   | Smart T4I       | Be.Smart         | Labs                            | •                 |                |               |
|                              | 🛃 Edit iProperties 🛛 🌔 | L 8        | QR Code                                       | 🛱 Diameter      | 👫 Chamfer  | ı 🎇 "1                  | 1/2"            | 强 Model         | l to Drawing    | 🕵 Expo           | ort PDF                         | 📽 Save TS         | 🕞 Quick j      | print         |
| Výkresy                      | Edit set               | ジ<br>tings | 🕺 DataMatrix                                  | Diameter H7     | Tolerance  | e r <mark>∛</mark> ≓rRe | eset            | 陷 Drawin        | ng to Model     | 🕵 Expo           | ort DWG                         | 👫 Export PDF      | 🙀 Units C      | onverter      |
|                              | Lun Sci                | E E        | 🖁 Align hatching 🛛 💾 Thread M 🖓 Parentheses 📸 |                 |            |                         | ; 🚰 Center text |                 |                 | 🕵 Expo           | 🕻 Export DXF 🛛 🔐 Installed prin |                   | iters          |               |
|                              | Be.Smart T41 💌         |            |                                               | Annotation      | ns         |                         |                 | iProperti       | es Transfer     | Pub              | lish                            | iLo               | gic Samples    |               |
|                              |                        |            |                                               |                 |            |                         |                 |                 |                 |                  |                                 |                   |                |               |
|                              |                        |            |                                               |                 |            | mart T4I                | Be.Sn           | nart Labs Ho    | olixa ERP Picke | er 🔺             | ) •                             |                   |                |               |
| il 2025 - 100-00             |                        |            |                                               |                 | × 1        | Scre                    | enshot          | Inventor 📷 (    | Open helpdesl   | с 🌐 н            | elpdesk w                       | veb 🚗             | A A            | 6             |
| inical Fusion Be.Smart T4I E | e.Smart Labs           | ŀ          | omoc c                                        | a napov         | eda        | 🖳 Scre                  | enshot          | desktop 👫 🛛     | Zip             |                  |                                 | Start             | Help Ouick Sta | ►<br>rt Guide |
| Snímek plochy 👫 Zip          | Helpdesk 🤬 H           |            |                                               |                 |            | 🙆 Syst                  | em info         | ) 🔤 🛛           | Delete helpdes  | k                |                                 | TeamViewer        |                |               |
| 🔯 System info 🛛 🐨 Smaž H     | Helpdesk               |            |                                               |                 |            |                         |                 |                 |                 | Helpde           | sk 🔻                            |                   |                |               |
|                              | Held                   |            |                                               |                 |            |                         |                 |                 |                 |                  |                                 |                   |                |               |

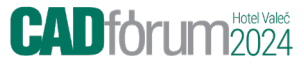

# Automatické vyplňování iVlastností

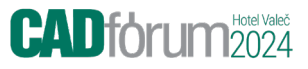

# Automatické vyplňování iVlastností

#### Stačí jednou nastavit T4I bude pracovat za Vás

#### Různé iVlastnosti:

 Data, názvy, hmotnost, vlastnosti modelu a výkresu, rozměry rozvinu, atd.

| · · · · · · · · · · · · · · · · · · · | ₲ ₺ - 🖦 - 😜 🛞       | Material 👻 🌖                   | Appearance -                | 🖡 🍕 fx 🕂 📕 🔻                   |                    | Autodes                | k Inventor Professional | 2023 _Jet Engine Mode | l.iam                  |              | Search Help & Commands                                                                                                    | 👤 martin.madaj * 🔓 (? *                                                                                                    | - 1         |
|---------------------------------------|---------------------|--------------------------------|-----------------------------|--------------------------------|--------------------|------------------------|-------------------------|-----------------------|------------------------|--------------|----------------------------------------------------------------------------------------------------|----------------------------------------------------------------------------------------------------|-------------|
| Assemble <sup>®</sup> Design 3        | D Model Sketch Ann  | notate <sup>®</sup> Inspect To | ols Manage <sup>®</sup> Vie | w Environments Add-li          | is Vault Colla     | borate Holixa T4I      |                         |                       |                        |              |                                                                                                    |                                                                                                    |             |
| iProperties                           | Apply display nam   | e 📕 Hide all                   | Of Publish iMates           | 🛍 Push Qty 🙀 Cop               | Export DXF         | Save TS                | H. Units Converter      | Screenshot Inven      | tor 📷 Open helpdesk    | Helpdesk web |                                                                                                    |                                                                                                    |             |
| aic commands                          | 1 Rename nodes      | Sync camera                    |                             | Extract BOM                    | 2 Export STEP      | Installed printe       | rs                      | Screenshot deskt      | op 😻 Zip               |              |                                                                                                    |                                                                                                    |             |
| Edit setting                          | 15 To origin        | f                              | <.                          | Svnc                           | 50° 1              | Cuick propertie        | 29                      | (6) System info       | The Delete helpdesk    |              | Start Help<br>TeamViewer                                                                                                    |                                                                                                    |             |
| Holixa T41 🔻                          | / • · · · · · · · · | Model                          | 52                          | BOM -                          | Publish            | iLogic                 | commands                |                       | Helpdesk               | -            | icon include                                                                                                    |                                                                                                    |             |
| Logic + Q                             | =                   |                                |                             |                                |                    |                        |                         |                       |                        |              |                                                                                                    |                                                                                                    |             |
| 1 Madalaa                             |                     |                                |                             |                                |                    |                        |                         |                       |                        |              |                                                                                                    |                                                                                                    |             |
| 1 modeling                            |                     |                                | Holixa T4I Set              | tings                          |                    |                        |                         | - 0                   | ×                      |              |                                                                                                    |                                                                                                    | 807.7th     |
| ngine Model.iam                       |                     |                                | Auto iProperties            | P anda tanka Despadina Diaka   | il enia Dublahar   | Occupition Display Nat | ma Othersteals Heledes  | k General             |                        |              |                                                                                                    |                                                                                                    | En T        |
| C [Primary]                           |                     |                                | File Diversel               | Drawing Chart metal Sund       | itogic i ubilarior | duarnates Display Na   |                         | N GUIRIG              |                        |              |                                                                                                    |                                                                                                    | I KONT I RI |
| Substitutes                           |                     |                                | Last area date              | brawing sneet metal synce      | Elo nomo           |                        | Last asus bu            |                       |                        |              |                                                                                                    |                                                                                                    | 1-          |
| itionships                            |                     |                                | Last save date/             | ume                            | File name          |                        | Undate 'Las             | t saved hv'           |                        |              |                                                                                                    |                                                                                                    |             |
| resentations                          |                     |                                |                             |                                |                    |                        | iProperty page          |                       | -                      | An           |                                                                                                    |                                                                                                    |             |
| New: Default                          |                     |                                | Assembly                    |                                | Assembly           |                        | Last Savad Br           |                       | 1500                   | 100 m        |                                                                                                    |                                                                                                    |             |
| [Primary]                             |                     |                                | U Part                      |                                | U Part             |                        | Castoreoby              |                       | and man                | 1            | and the second second                                                                                                    |                                                                                                    |             |
| Half Section                          |                     |                                | Drawing                     |                                | Drawing            |                        |                         |                       |                        | 1 1          |                                                                                                    |                                                                                                    |             |
| ON                                    |                     |                                | Presentation                | 1.                             | Presentation       |                        |                         |                       | and the second         | 10           | and the second                                                                                                    |                                                                                                    |             |
| Turbines                              |                     |                                | Date/time forma             | st                             | iProperty name     |                        |                         |                       | 9                      |              | and the second second                                                                                                    |                                                                                                    |             |
| - View1                               |                     |                                | (yyyy-MM-dd H               | iH:mm:ss)                      | FileName           |                        |                         |                       |                        |              | a second                                                                                                    |                                                                                                    |             |
| Position                              |                     |                                | dd.MM.vvvv                  | I                              | Include exten      | sion                   |                         |                       |                        | 6 14         | Real Property and the second second s |                                                                                                    |             |
| in<br>Column                          |                     |                                | Descine                     |                                |                    |                        |                         |                       |                        |              | ATT THE                                                                                                    |                                                                                                    |             |
| Z Plane                               |                     |                                | Preview:                    |                                |                    |                        |                         |                       | $\mathcal{P}(\lambda)$ | -            | and a second                                                                                                    |                                                                                                    |             |
| (Y Plane                              |                     |                                | 20.03.2023                  |                                |                    |                        |                         |                       | 12                     | 60           |                                                                                                    |                                                                                                    |             |
| Axis                                  |                     |                                | iProperty name              |                                |                    |                        |                         |                       |                        |              | - inter                                                                                                    |                                                                                                    |             |
| Y Axis                                |                     |                                | LastSaveDate                |                                |                    |                        |                         |                       | 0 0                    |              | 1. 1.1-17                                                                                                    |                                                                                                    |             |
| Z Axis                                |                     |                                | Write as dat                | e-type iProperty               |                    |                        |                         |                       |                        |              |                                                                                                    |                                                                                                    |             |
| Center Point                          |                     |                                | 1                           |                                |                    |                        |                         |                       | N 7 64                 | * /          | She file                                                                                                    |                                                                                                    |             |
| ofFeatures                            |                     |                                | 1                           |                                |                    |                        |                         |                       | 4                      | 1F           | 2011                                                                                                    |                                                                                                    |             |
| Exhaust Assembly:1                    |                     |                                |                             |                                |                    |                        |                         |                       | 1                      | Nº .         | 201                                                                                                    |                                                                                                    |             |
| bustion Stage:1                       |                     |                                | Create property             | if needed (or undate existing) |                    |                        |                         |                       | 1 -                    | C-XX         | 7                                                                                                    |                                                                                                    |             |
| Main Axis: 1                          |                     |                                | C) create property          | in needed (of openic existing) |                    |                        |                         |                       |                        | XX           |                                                                                                    |                                                                                                    |             |
| ponent Pattern 1:1                    |                     |                                |                             |                                |                    |                        |                         | ОК С                  | ancel                  |              |                                                                                                    | and the second second se |             |
| ponent Pattern 2:1                    |                     |                                | No. of Concession, Name     |                                |                    | 1 1 1 1 1 1 1 1 1 1 1  |                         |                       |                        |              |                                                                                                    |                                                                                                    |             |
| K Manel                               |                     |                                |                             |                                | -                  | 11111                  |                         |                       |                        |              |                                                                                                    |                                                                                                    |             |
|                                       |                     |                                |                             |                                | 12                 |                        | - (A3)                  |                       |                        |              |                                                                                                    |                                                                                                    |             |
|                                       |                     |                                |                             |                                |                    |                        |                         |                       |                        |              |                                                                                                    |                                                                                                    |             |
|                                       |                     |                                |                             |                                | -                  |                        |                         |                       |                        |              |                                                                                                    |                                                                                                    |             |
|                                       |                     |                                |                             |                                |                    |                        |                         |                       |                        |              |                                                                                                    |                                                                                                    |             |
|                                       |                     |                                |                             |                                |                    |                        |                         |                       |                        |              |                                                                                                    |                                                                                                    |             |
|                                       |                     |                                |                             |                                |                    |                        |                         |                       |                        |              |                                                                                                    |                                                                                                    |             |
|                                       | Z                   | Y                              |                             |                                |                    |                        |                         |                       |                        |              |                                                                                                    |                                                                                                    |             |
|                                       | *                   |                                |                             |                                |                    |                        |                         |                       |                        |              |                                                                                                    |                                                                                                    |             |
|                                       | X                   |                                |                             |                                |                    |                        |                         |                       |                        |              |                                                                                                    |                                                                                                    |             |
|                                       | lat Engine Model    | in Y                           |                             |                                | _                  | _                      | _                       | _                     |                        | _            | _                                                                                                    |                                                                                                    |             |
|                                       | _recongine Wodel    |                                |                             |                                |                    |                        |                         |                       |                        |              |                                                                                                    |                                                                                                    | 0.00        |
| ress F1                               |                     |                                |                             |                                |                    |                        |                         |                       |                        |              |                                                                                                    |                                                                                                    | 860         |
|                                       |                     |                                |                             |                                |                    |                        |                         |                       |                        |              |                                                                                                    |                                                                                                    |             |
|                                       |                     |                                |                             |                                |                    |                        |                         |                       |                        |              |                                                                                                    |                                                                                                    |             |
|                                       |                     |                                |                             |                                |                    |                        |                         |                       |                        |              |                                                                                                    |                                                                                                    |             |

#### CADforum 2024

tels Copy

Push Qty

🚹 Sync

🐺 Extract BOM [ 🚠 Sync2

# Manipulace s Rozpiskou (Kusovníkem) - BOM

Přečíslování (kopírování a synchronizace) položek v sestavách a podsestavách

Přesná a přehledná čísla pozic během okamžiku

BOM -Item Part Number BOM Structure ± 🔂 1 100-01 ∎ Normal Ea STRUCTU STRUCTURED 2 100-02 **性目 Normal** PARTS O PARTS ONLY 2.1 Part Number BOM Structure 2.2 ten Reference ∎ 404-01 2.4 ∎ Normal 404-02 2 2.4.1 E Normal 404-03 STRUCTU STRUCTURED 2.4.2 ■■ Normal 404-04 2.4.3 PARTS O PARTS ONLY E Normal 404-06 2.4.4 Shaft E Normal 2.4.6 404-08 **登題 Norma** 2.4.8

Time saved (compared to standard process): 100 %

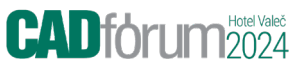

# Publikování odvozených dokumentů

- Ručně nebo Automaticky (při uložení)
- Jediným kliknutím
- Nejběžnější typy souborů
  - PDF, DXF, DWG, STEP
- Konfigurovatelné
  - Nastavení souboru a výstupní složka
- Speciální funkčnost
  - Publikování rozvinu DXF ze sestav

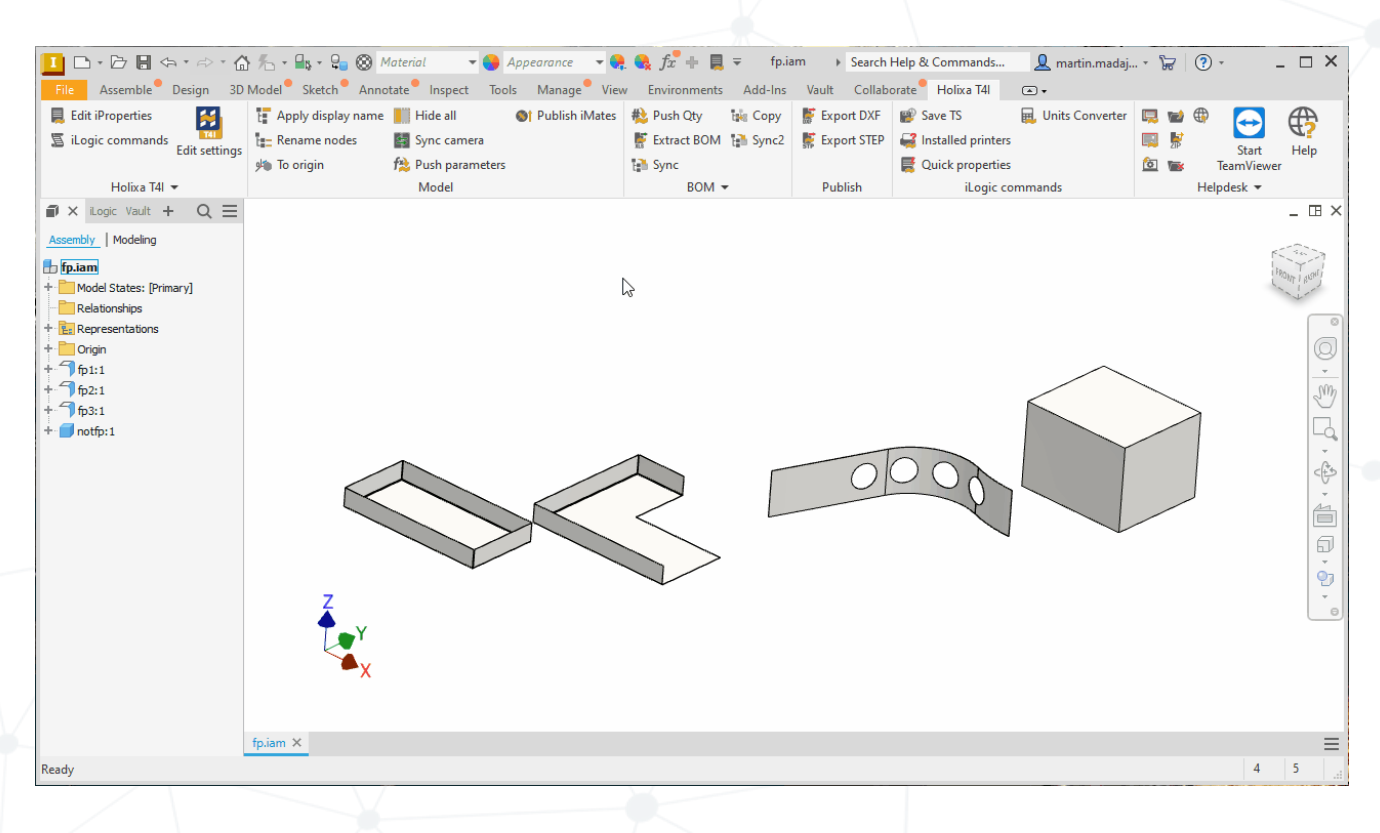

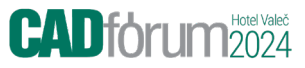

# Výkresy

#### Nástroje pro kreslení pro urychlení procesu značení výkresu

#### QR kód a Data Matrix

Přímé úpravy textových symbolů kóty

|                         | QR Code                                 | 🖷 Diameter H                           | 17 🟥 Tolerance       | 🛃 Reset |   |
|-------------------------|-----------------------------------------|----------------------------------------|----------------------|---------|---|
|                         | DataMatrix                              | 💾 Thread M                             | 🔐 Parenthese         | s       |   |
| ı.                      | Diameter                                | 🐴 Chamfer                              | 1/2                  |         |   |
|                         |                                         | Annot                                  | ations               |         |   |
|                         |                                         |                                        |                      |         |   |
|                         | 器 Create mark<br>https://help.holixa.co | — [                                    |                      |         |   |
|                         | Version (Size) 1 QRCode.com             | Encoding Error<br>ALPHA_NUME V L<br>OK | correction<br>Cancel |         |   |
|                         |                                         |                                        |                      |         |   |
| https:/                 | ataMatrix symbol<br>/help.holixa.com    | - 0                                    | ×                    |         | Č |
| DataM<br>DmtxS<br>DataM | atrix scheme<br>chemeAscii              | OK Can                                 | cel                  | 33      |   |

# Pracovní postupy modelování a tvorby sestav

### Nástroje prohlížeče modelů

- Přehrávač historie modelu (na díly)
- Přejmenování uzlů prohlížeče

#### Ověření dokumentu před uložením

 Zkontroluje virtuální součásti, neplatné jednotky měření a mezery v číslech dílů

| 1anage <sup>®</sup> View Environments                                                                                                    | Add-Ins Vault | Collaborate Holixa   | T4I 📼 🕶               |                   |              |             |   |
|----------------------------------------------------------------------------------------------------|---------------|----------------------|-----------------------|-------------------|--------------|-------------|---|
| ply display name  🖺 Model player                                                                                                    | 朦 Export DXF  | 💕 Save TS            | 🔲 Screenshot Inventor | 📷 Open helpdesk   | lelpdesk web |             |   |
| de all                                                                                                    | 朦 Export STEP | 🚭 Installed printers | 🕎 Screenshot desktop  | 朦 Zip             |              | Chard .     |   |
| nc camera                                                                                                    |               | 📃 Units Converter    | 🙆 System info         | 📷 Delete helpdesk |              | TeamViewer  |   |
| Model                                                                                                    | Publish       | iLogic commands      |                       | Helpdesk 🔻        |              |             |   |
| Model X Logic +<br>Line Guide.ipt<br>Model States: [Primary]<br>Sold Bodies(1)<br>Criginal<br>Revolution 1<br>Split 1<br>Work Plane 1<br>Work Plane 1<br>Work Plane 2<br>Work Plane 3<br>Split 2<br>Work Plane 3<br>Split 2<br>Hole 2<br>Thread 1<br>Sketch 5<br>Sketch 7<br>Sketch 7<br>Ske | Q ≡           |                      |                       |                   | 6.           | 87 15 53.12 | 1 |

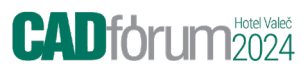

# Bonus iLogic

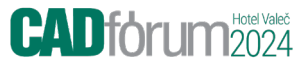

## Nahrazení textu ve výkresech Inventoru iLogic

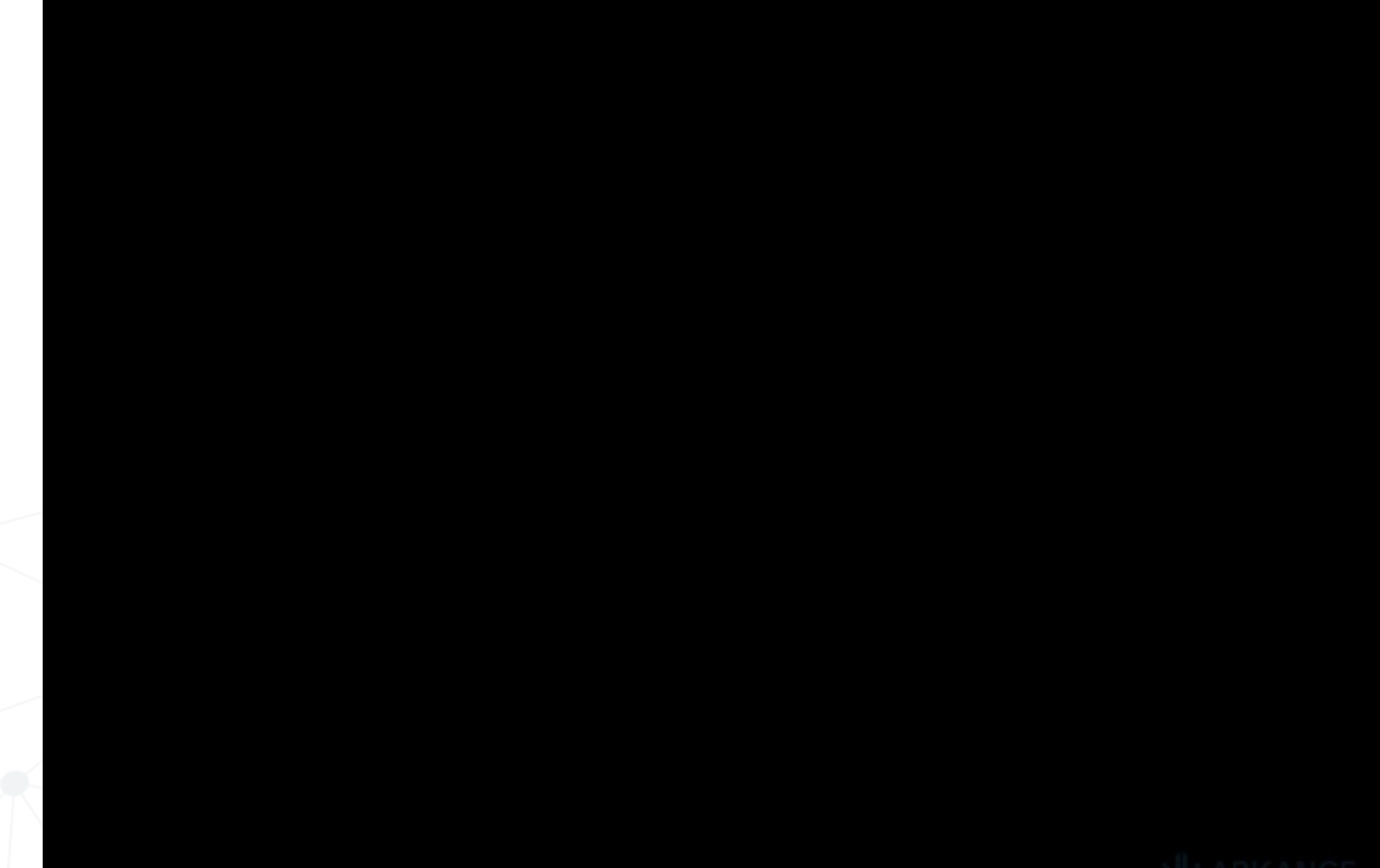

> KARKANCE

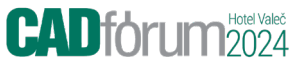

#### Vypnutí viditelnosti na základě názvu nebo části názvu

Užitečná pomůcka pro tvorbu reprezentací - předpis iLogic pro hromadné nastavení viditelnosti podobně pojmenovaných komponent v celé struktuře sestavy - např. hromadné zneviditelnění šroubů, úchytů, krytů, apod.

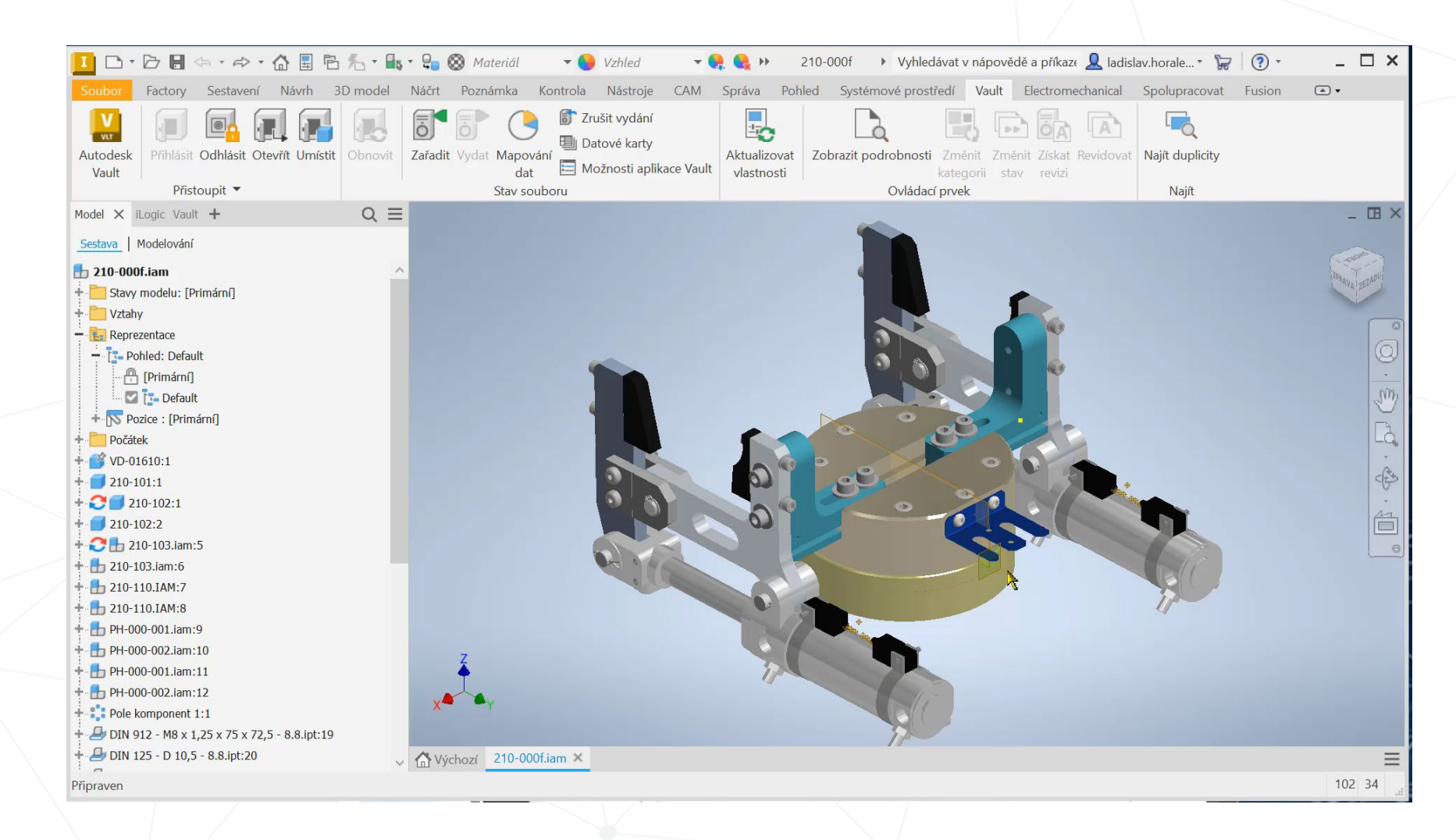

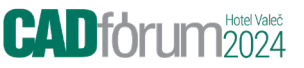

Celková délka tažených prvků v Inventoru - rour, hadic, nosníků, drátů (iLogic).

Sčítá celkovou délku všech ukázaných prvků Tažení (Sweep) ve vašem 3D modelu

 Postupné ukazování s průběžným zobrazováním kumulativní délky ukončete stiskem [ESC]. Poté je zobrazen délkový údaj (v aktuálních délkových jednotkách dokumentu) pro zkopírování.

<u>CAD Fórum - Celková délka tažených prvků v Inventoru - rour, hadic, nosníků, drátů (iLogic). (cadforum.cz)</u> CADFROUM TIP 13964

### Inventor TIP 2 - Barevná schémata

## Dočasná změna barev Vyšší přehlednost sestav Nastavitelná barevná schémata

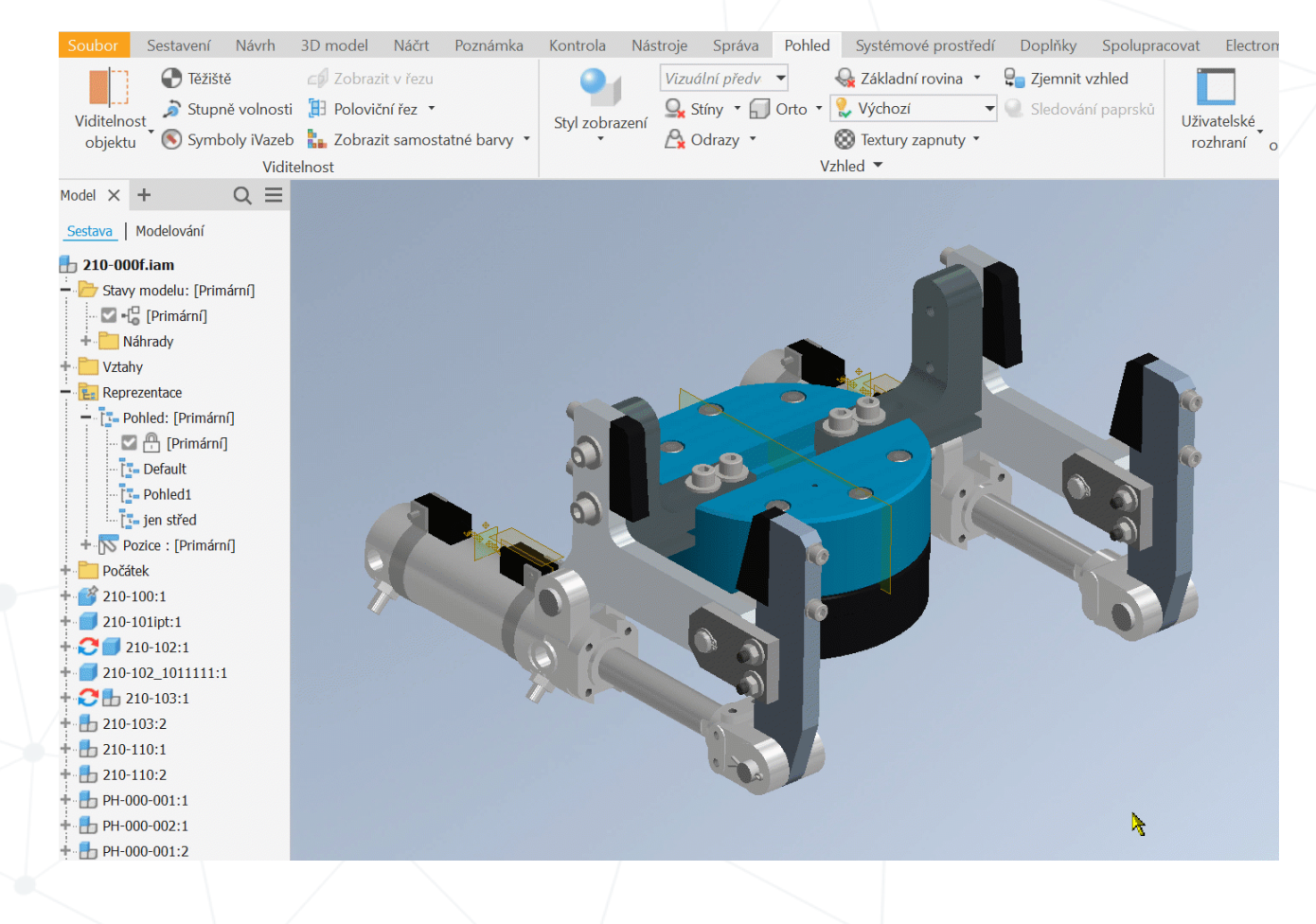

# 1. 10. 2024 Hotel Valeč POWERED BY AKRANCE

Díky

konference.cadforum.cz